| 10 Генератор отчетов                                      | 2               |
|-----------------------------------------------------------|-----------------|
| 10.1 Интерфейс Генератора отчетов.                        |                 |
| 10.1.1 Меню Генератора отчетов.                           | 4               |
| 10.1.1.1 Меню «Файл»                                      | 4               |
| 10.1.1.2 Меню «Редактирование»                            | 7               |
| 10.1.1.3 Меню «Вид»                                       | 9               |
| 10.1.1.4 Меню «Справка».                                  | 10              |
| 10.1.2 Панель формирования отчетов                        | 11              |
| 10.1.3 Панель действий над сгенерированным отчетом        | 13              |
| 10.1.4 Список отчетов.                                    | 25              |
| 10.1.4.1 Контекстное меню списка отчетов                  |                 |
| 10.1.5 Область отображения сгенерированного отчета        |                 |
| 10.1.5.1 Контекстное меню области отображения сгенерирова | анного отчета29 |
| 10.2 Типы отчетов.                                        | 31              |
| 10.2.1 Пример генерации отчета «Сотрудники»               | 43              |
| 10.3 Создание и редактирование отчетов                    | 49              |

## 10. Генератор отчетов.

Сетевой клиент «Генератор отчетов» предназначен для генерации отчетов:

- по различным событиям объектов системы,
- по конфигурации системы.

Важно! Помимо стандартных отчетов, Генератор отчетов поддерживает создание пользовательских отчетов, а также модификацию стандартных.

Как уже сообщалось, работа всей системы начинается с запуска Центрального Сервера системы (см. главу «3. Центральный Сервер системы»), а работа на каждом рабочем месте начинается с запуска Оболочки системы (см. главу «5. Оболочка системы»).

Запуск программного модуля «Генератор отчетов» (файл 1 Reporter.exe в папке с установленным АРМ «Орион Про»), как и любого другого модуля АРМ «Орион Про», производится из Оболочки системы. Запустите Оболочку системы, и, если с данного рабочего места разрешен запуск Генератора отчетов, кликните левой кнопкой мыши на соответствующей иконке в левом углу панели Оболочки системы:

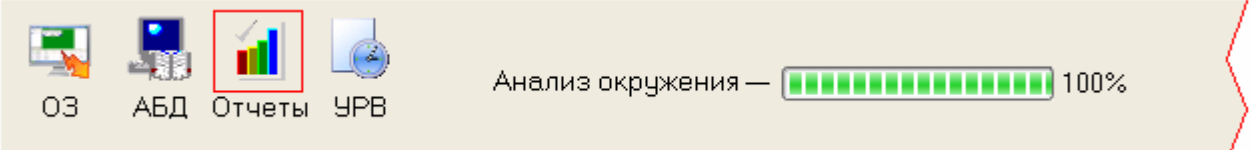

В случае если с Центральным Сервером системы отсутствует связь, то отобразится соответствующее сообщение:

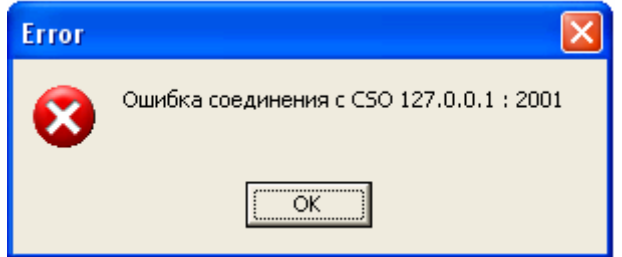

В этом случае необходимо подключится к Центральному Серверу системы при помощи пункта меню «Файл» \ «Переподключиться» (см. главу «10.1.1.1 Меню «Файл»»).

В случае если запуск Генератора отчетов производится не из Оболочки системы, а из папки с установленным APM «Орион Про», то:

1. Если не запущена Оболочка системы, выведется сообщение:

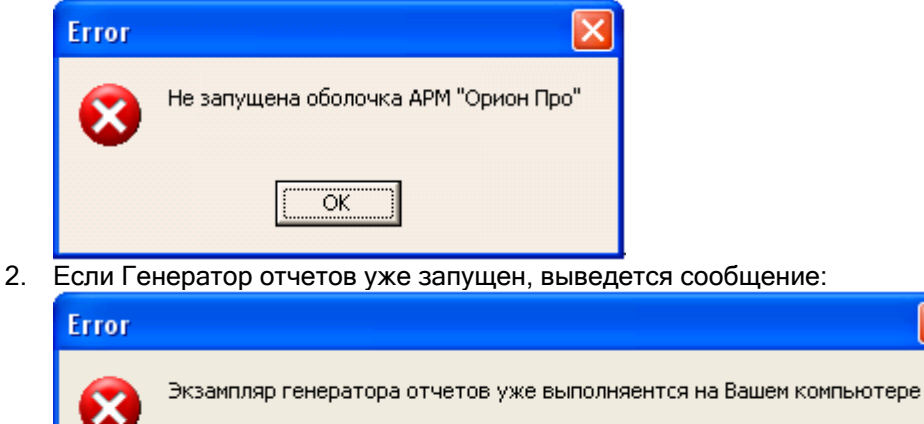

<u>\_\_\_\_\_ОК\_\_\_</u>]

В обоих этих случаях запуск Генератора отчетов не произойдет.

В случае если запуск произведен корректно, и с Центральным Сервером системы есть связь, то отобразится окно ввода пароля для доступа к Генератору отчетов:

| Регист   | грация (CSO:12 | 27.0.0.1) |
|----------|----------------|-----------|
| <b>1</b> | Пароль         |           |
|          | Да             | Отменить  |

Необходимо ввести пароль для программ, который имеет полномочия на работу с Генератором отчетов.

Внимание! Если вводится пароль, который принадлежит сотруднику со статусом «Владелец» или «Администратор», то в программном модуле «Генератор отчетов» будут доступны все функции. В противном случае будут заблокированы следующие возможности: создание, редактирование и удаление отчетов, и, соответственно, редактирование списка отчетов.

### 10.1 Интерфейс Генератора отчетов.

Внешний вид программного модуля «Генератор отчетов» приведен на скриншоте:

| 📶 Генератор отчетов                                                                                                    |                                                                                                    |      |                                                                                                    |    |
|----------------------------------------------------------------------------------------------------|----------------------------------------------------------------------------------------------------|------|----------------------------------------------------------------------------------------------------|----|
| Файл Редактирование Вид Справка                                                                                                    |                                                                                                    |      | (1)                                                                                                    |    |
| 🗋 • 🛃 🗋 🕊 🗙                                                                                                    |                                                                                                    |      | (:                                                                                                    | 2) |
| <ul> <li>Каталог шаблонов отчетов</li> <li>Конфигурация системы</li> <li>Конфигурация системы</li> <li>Привязка групп разделов</li> <li>Привязка сценариев к об</li> <li>Проверка корректности н</li> <li>События</li> <li>Прошедшие события</li> <li>Смена дежурства</li> <li>Точки доступа и маршруты дв</li> <li>Непредоставление или от</li> <li>Точка доступа</li> </ul> | ОСОСТВИЕНИИ         ОСОСТВИЕНИИ        ОСОСТВИЕНИИ        ОСОСТВИЕНИИ      < |      | уровням доступа)<br>мна враване Волда<br>мна враване Волда<br>мна враване Волда<br>мна враване Волда<br>мна враване Волда<br>мна враване Волда<br>мна враване Волда<br>мна враване Волда<br>мна враване Волда<br>мна враване Волда<br>мна враване Волда<br>мна враване Волда |    |
|                                                                                                    | Coprot                                                                                                    | Пада | adminent carpypeen                                                                                                    |    |

Красным цветом выделены области программы:

1. Меню программы.

Файл Редактирование Вид Справка

Меню программного модуля «Генератор отчетов» (см. главу «10.1.1 Меню Генератора отчетов»).

2. Панель формирования и редактирования отчетов.

| 🚨 + 🖪 | 🗋 🔛 🗙

В данной области находятся кнопки для генерации и печати отчетов, а также создания, редактирования и удаления отчетов (см. главу «10.1.2 Панель формирования отчетов»).

3. Список отчетов.

| 🖃 🧠 Каталог шаблонов отчетов                      |
|---------------------------------------------------|
| 🕀 🛅 Конфигурация системы                          |
| 🗄 🛅 Конфигурация системы (вспомогательные отчеты) |
| 🖻 🛅 События                                       |
| 📄 Прошедшие события                               |
| 📖 📄 Смена дежурства                               |
| 🔄 🧰 Точки доступа и маршруты движения             |
| ]                                                 |

В данной области отображается список отчетов (см. главу «10.1.4 Список отчетов»).

4. Панель действий над сгенерированным отчетом.

В данной области находятся кнопки для печати, сохранения и загрузки отчетов, а также для управления отображением отчета и перемещением по отчету (см. главу «10.1.3 Панель действий над сгенерированным отчетом»).

5. Область отображения сгенерированного отчета.

### 10.1.1 Меню Генератора отчетов.

Меню программного модуля «Генератор отчетов» состоит из:

- 1. Меню «Файл».
- 2. Меню «Редактирование».
- 3. Меню «Вид».
- 4. Меню «Справка».

### 10.1.1.1 Меню «Файл».

| Фa | йл                 |
|----|--------------------|
| 2  | Загрузить          |
| Ш  | Сохранить          |
|    | Сервер             |
| 1  | Переподключится    |
|    | Установки страницы |
| 3  | Печать             |
|    | Выход              |

| Пункт меню  | Действие                                                                                                    |
|-------------|----------------------------------------------------------------------------------------------------|
|             | При помощи пункта меню «Загрузить» производится загрузка сохраненного ранее отчета из файла, для его просмотра, печати или экспорта.                                                                                                    |
| 🚰 Загрузить | При выборе данного пункта меню отобразится стандартное диалоговое окно Windows, в котором необходимо указать путь и имя файла с сохраненным отчетом, и нажать кнопку                                                                                                    |
| 🛃 Сохранить | При помощи пункта меню «Загрузить» производится сохранение в файл<br>сгенерированного отчета.<br>При выборе данного пункта меню отобразится стандартное диалоговое окно<br>Windows, в котором необходимо указать путь и имя файла для сохранения<br>отчета, и нажать кнопку |
| 🔙 Сервер    | При помощи пункта меню «Сервер» производится установка в Генераторе                                                                                                    |

|                   | отчетов IP-адреса рабочего места, на котором установлен Центральный                                                                                                    |
|-------------------|----------------------------------------------------------------------------------------------------|
|                   | Сервер системы.                                                                                                    |
|                   | При выборе данного пункта меню отобразится диалоговое окно «Сервер», в котором необходимо указать IP-адрес рабочего места, на котором                                                                                                    |
|                   | установлен Центральный Сервер системы, и нажать кнопку                                                                                                    |
|                   | Сервер                                                                                                    |
|                   | <ul> <li>Укажите имя сервера, к которому необходимо подключится для формирования отчетов</li> <li>Имя сервера : 192.168.11.5</li> <li>Если оставить это поле пустым, программа</li> </ul>                                                                                                    |
|                   | Ок Отмена                                                                                                    |
|                   | В поле «Имя сервера» можно ввести сетевое имя рабочего места, либо его IP-адрес. Также можно оставить данное поле пустым (что означает локальное подключение).                                                                                                    |
|                   | Имя\IP-адрес рабочего места можно ввести вручную, либо нажав кнопку<br>и выбрав рабочее место в диалоговом окне:                                                                                                    |
|                   | Browse for Computer                                                                                                    |
|                   | Выберите сервер БД "Орион Про"                                                                                                    |
|                   | My Network Places<br>Entire Network<br>Bolid<br>Akimov<br>Alex<br>Andrey<br>Angel-new<br>Antonio<br>As<br>Avtonomov<br>Belova-211<br>Binbob                                                                                                    |
|                   | В случае если в поле «Имя сервера» было изменено значение, то при<br>нажатии на кнопку                                                                                                    |
| 🔌 Переподключится | <ul> <li>доступа к тенератору отчетов.</li> <li>При помощи пункта меню «Переподключиться» производится подключение к Центральному Серверу системы в случае:</li> <li>разрыва связи с Центральным Сервером системы,</li> <li>неудачного подключения (если неправильно задано имя\IP-адрес рабочего места с установленным Центральным Сервером системы, либо Центральный Сервер системы не был запущен).</li> </ul> |
|                   | При выборе данного пункта меню будет произведена попытка подключения к Центральному Серверу системы с последующим запросом пароля для доступа к Генератору отчетов.                                                                                                    |

|                    | Внимание! Данный пункт меню недоступен, если связь с Центральным<br>Сервером системы уже установлена                                                                   |
|--------------------|----------------------------------------------------------------------------------------------------|
|                    | При помощи пункта меню «Установлена.<br>При помощи пункта меню «Установки страницы» производится настройка<br>параметров отображения и печати сгенерированного отчета. |
|                    | При выборе данного пункта меню будет выведено стандартное окно<br>Windows для установки параметров страницы:                                                           |
| Установки страницы | Размер                                                                                                    |
|                    | Щирина 21 см<br>Высота 29,70 см                                                                                                    |
|                    | Ориентация<br>Портретная<br>С Альбомная                                                                                                    |
|                    | Поля<br>Левое 1 см Правое 1 см<br>Верхнее 1 см Нижнее 1 см                                                                                                    |
|                    | Прочее<br>Применить к текущей странице<br>Применить ко всем страницам                                                                                                  |
|                    | ОК Отмена                                                                                                    |
|                    | При необходимости требуется поменять параметры страницы и нажать                                                                                                    |
| <del> Печать</del> | При помощи пункта меню «Печать» производится печать сгенерированного<br>отчета.<br>При выборе данного пункта меню будет выведено стандартное окно<br>Windows:          |

|       | Печать                                                                                                    |
|-------|----------------------------------------------------------------------------------------------------|
|       | Принтер<br>Имя: 🛃 \\Flame\HP LaserJet 1200 Series PCL 💌 Свойства<br>Где: Печать в файл                                                      |
|       | Страницы<br>Страницы<br>Все<br>Стекущая<br>С Номера:<br>Введите номера и/или диапазоны страниц,<br>разделенные запятыми. Например, 1,3,5-12 |
|       | Прочее<br>Печатать Все страницы<br>Порядок Прямой (1-9)<br>Дуплекс По умолчанию                                                             |
|       | ОК Отмена<br>В данном окне требуется поменять (при необходимости) параметры печати                                                          |
|       | и нажать кнопку для печати отчета на принтере.<br>При помощи пункта меню «Выход» производится закрытие программного                         |
| Выход | модуля «Генератор отчетов».<br>При выборе данного пункта меню Генератор отчетов будет закрыт.                                               |

# 10.1.1.2 Меню «Редактирование».

| <ul> <li>Новый отчет</li> <li>Редактирование</li> <li>Удалить</li> </ul> |
|--------------------------------------------------------------------------|
| <ul> <li>Редактирование</li> <li>Удалить</li> </ul>                      |
| 🗙 Удалить                                                                |
|                                                                          |
| 🛄 Новая папка                                                            |
| 🌌 Переименовать                                                          |
| ک Удалить                                                                |
| 😣 Подключить                                                             |

| Пункт меню    | Действие                                                                                                    |
|---------------|----------------------------------------------------------------------------------------------------|
|               | При помощи пункта меню «Новый отчет» производится создание нового отчета.                                                                                                    |
| 🗋 Новый отчет | При выборе данного пункта меню в список отчетов будет добавлен новый отчет и отобразится окно редактора отчетов Fast Report, в котором необходимо описать структуру нового отчета. ( <i>См. главу «10.3 Создание и редактирование отчетов»</i> .) |
|               | Отчет будет добавлен в выбранную в списке отчетов папку.                                                                                                    |
|               | После закрытия окна редактора отчетов необходимо ввести имя для                                                                                                    |
|               | созданного отчета и нажать на клавиатуре клавишу <enter>:</enter>                                                                                                    |

|                 | 🖃 🧠 Каталог шаблонов отчетов                                                                                                    |
|-----------------|----------------------------------------------------------------------------------------------------|
|                 | <ul> <li>Конфигурация системы</li> <li>Новый шаблон отчета</li> <li>Все подключения (по приборам)</li> </ul>                                                                                                    |
|                 | Внимание! Данный пункт меню недоступен, если в списке отчетов выбран корневой узел «Каталог отчетов шаблонов».                                                                                                    |
|                 | Внимание! Данный пункт меню недоступен, если при запуске Генератора<br>отчетов был введен пароль сотрудника, не имеющего статус «Владелец»<br>или «Администратор».                                                                                                    |
|                 | При помощи пункта меню «Редактирование» производится редактирование структуры отчета.                                                                                                    |
|                 | При выборе данного пункта меню отобразится окно редактора отчетов Fast Report, в котором необходимо изменить структуру выбранного в списке отчетов отчета. ( <i>См. главу «10.3 Создание и редактирование отчетов»</i> .)                                                                                                    |
|                 | Внимание! Данный пункт меню недоступен, если в списке отчетов не выбран какой-либо отчет.                                                                                                    |
|                 | Внимание! Данный пункт меню недоступен, если при запуске Генератора<br>отчетов был введен пароль сотрудника, не имеющего статус «Владелец»<br>или «Администратор».                                                                                                    |
|                 | При помощи пункта меню «Удалить» производится удаление отчета.                                                                                                    |
|                 | При выборе данного пункта меню отобразится запрос на удаление выбранного в списке отчетов отчета.                                                                                                    |
| 🗙 Удалить       | Солfirm Хдалить шаблон отчета "Пример отчета"                                                                                                    |
|                 | Если отчет необходимо удалить, то требуется подтвердить удаление, нажав                                                                                                    |
|                 | Внимание! Данный пункт меню недоступен, если в списке отчетов не выбран<br>какой-либо отчет.                                                                                                    |
|                 | Внимание! Данный пункт меню недоступен, если при запуске Генератора<br>отчетов был введен пароль сотрудника, не имеющего статус «Владелец»<br>или «Администратор».                                                                                                    |
| 🦳 Новая папка   | При помощи пункта меню «Новая папка» производится создание новой папки в списке отчетов.                                                                                                    |
|                 | При выборе данного пункта меню в список отчетов добавится новая папка:<br>Каталог шаблонов отчетов<br>Каталог шаблонов отчетов<br>Каталог шаблонов отчетов<br>Каталог шаблонов отчетов<br>Все подключения (по приборам)<br>Все подключения (по разделам)<br>Необходимо ввести имя для созданной папки и нажать на клавиатуре |
|                 | клавишу <enter>.<br/>Внимание! Данный пункт меню недоступен, если при запуске Генератора<br/>отчетов был введен пароль сотрудника, не имеющего статус «Владелец»<br/>или «Администратор».</enter>                                                                                                    |
| 道 Переименовать | При помощи пункта меню «Переименовать» производится переименование                                                                                                    |

|              | отчета или папки.                                                                                                    |  |  |  |
|--------------|----------------------------------------------------------------------------------------------------|--|--|--|
|              | При выборе данного пункта меню станет доступным для редактирования<br>имя выбранного в списке отчетов отчета или папки:<br>Каталог шаблонов отчетов<br>Конфигурация системы<br>Все подключения (по приборам)<br>Все подключения (по разделам)<br>Необходимо ввести изменения в имя выбранного в списке отчетов отчета<br>или папки и нажать на клавиатуре клавишу <enter>.</enter> |  |  |  |
|              | Внимание! Данный пункт меню недоступен, если в списке отчетов выбран<br>корневой узел «Каталог отчетов шаблонов».                                                                                                    |  |  |  |
|              | Внимание! Данный пункт меню недоступен, если при запуске Генератора<br>отчетов был введен пароль сотрудника, не имеющего статус «Владелец»<br>или «Администратор».                                                                                                    |  |  |  |
|              | При помощи пункта меню «Удалить» производится удаление папки.                                                                                                    |  |  |  |
| 🏹 Удалить    | При выборе данного пункта меню:<br>• Если выбранная в списке отчетов папка пуста, то она будет<br>удалена.<br>• Если выбранная в списке отчетов папка содержит отчеты, то<br>отобразится запрос на удаление выбранной в списке отчетов папки:<br>Соnfirm<br>Папка "Свои отчеты" содержит шаблоны отчетов. Удалить?<br><u>Yes</u> №                                                 |  |  |  |
|              | Если папку необходимо удалить, то требуется подтвердить<br>удаление, нажав кнопку <u>Yes</u><br>В этом случае будут удалены и отчеты, содержащиеся в папке.                                                                                                    |  |  |  |
|              | выбрана какая-либо папка.                                                                                                    |  |  |  |
|              | Внимание! Данный пункт меню недоступен, если при запуске Генератора<br>отчетов был введен пароль сотрудника, не имеющего статус «Владелец»<br>или «Администратор».                                                                                                    |  |  |  |
|              | При помощи пункта меню «Подключить» производится добавление отчетов<br>в список отчетов.<br>Все отчеты хранятся в папке с установленным АРМ «Орион Про» в подпапке<br>«Reports». Когда создается новый отчет, в указанную папку добавляется                                                                                                    |  |  |  |
| 🕵 Подключить | новый файл (*.fr3).<br>Понятно, что в этом случае может возникнуть необходимость перенести<br>новые отчеты на другие рабочие места и добавить их в список отчетов<br>Генераторов отчетов. Для этого и используется пункт меню «Подключить».                                                                                                    |  |  |  |
|              | При выборе данного пункта меню все отчеты, содержащиеся в папке «Reports», но не добавленные в список отчетов, будут добавлены в список отчетов в папку «Новые шаблоны отчетов. Подключены XX.YY.ZZZZ AA:BB:CC - дата и время подключения отчетов).                                                                                                    |  |  |  |
|              | Внимание! При запуске Генератора отчетов автоматически выполняются действия, аналогичные выбору пункта меню «Подключить».                                                                                                    |  |  |  |

### Вид

Каталог отчетов.

Панели инструментов 🔹 🕨

| Пункт меню          | Действие                                                                                                    |  |  |  |
|---------------------|----------------------------------------------------------------------------------------------------|--|--|--|
| Каталог отчетов     | При помощи пункта меню «Каталог отчетов» производится управление<br>отображением списка отчетов:<br><ul> <li>✓ Каталог отчетов - список отчетов отображается,</li> <li>Каталог отчетов - список отчетов не отображается.</li> </ul>                                                                                                    |  |  |  |
| Панели инструментов | <ul> <li>Каталог отчетов - список отчетов не отображается.</li> <li>При помощи пункта меню «Панели инструментов» производится управление отображением панелей с кнопками действия:</li> <li>Панели инструментов</li> <li>Формирование отчетов</li> <li>Редактирование отчетов</li> <li>Предварительный просмотр</li> </ul> При помощи пункта меню «Формирование отчетов» производится управление отображением кнопок действия панели «Панель формирования и редактирования отчетов», для формирования и печати отчетов ( ): <ul> <li>Формирование отчетов - кнопки отображаются,</li> <li>Формирование отчетов - кнопки не отображаются.</li> </ul> При помощи пункта меню «Редактирование отчетов» производится управление отображением кнопок действия панели «Панель формирование отчетов - кнопки отображаются, <ul> <li>Формирование отчетов - кнопки отображаются.</li> </ul> При помощи пункта меню «Редактирование отчетов» производится управление отображением снопок действия панели «Панель формирования и редактирования отчетов - кнопки не отображаются. При помощи пункта меню «Редактирование отчетов» производится управление отображением кнопок действия панели «Панель формирования и редактирования отчетов - кнопки не отображаются. При помощи пункта меню «Редактирование отчетов», для создания, редактирования и удаления отчетов - кнопки отображаются, <ul> <li>У Редактирование отчетов - кнопки отображаются,</li> <li>У Редактирование отчетов - кнопки отображаются,</li> <li>Редактирование отчетов - кнопки не отображаются.</li> </ul> |  |  |  |
|                     | <ul> <li>( Э Э Д Д Д Н 1 ) Н Д З Р С Д):</li> <li>Предварительный просмотр - панель отображается,</li> <li>Предварительный просмотр - панель не отображается.</li> </ul>                                                                                                    |  |  |  |

# 10.1.1.4 Меню «Справка».

Справка О программе...

| Пункт меню  | Действие                        |        |        |      |    |            |              |       |
|-------------|---------------------------------|--------|--------|------|----|------------|--------------|-------|
| 0           | При                             | помощи | пункта | меню | «О | программе» | производится | вызов |
| О программе | диалогового окна «О программе»: |        |        |      |    |            |              |       |

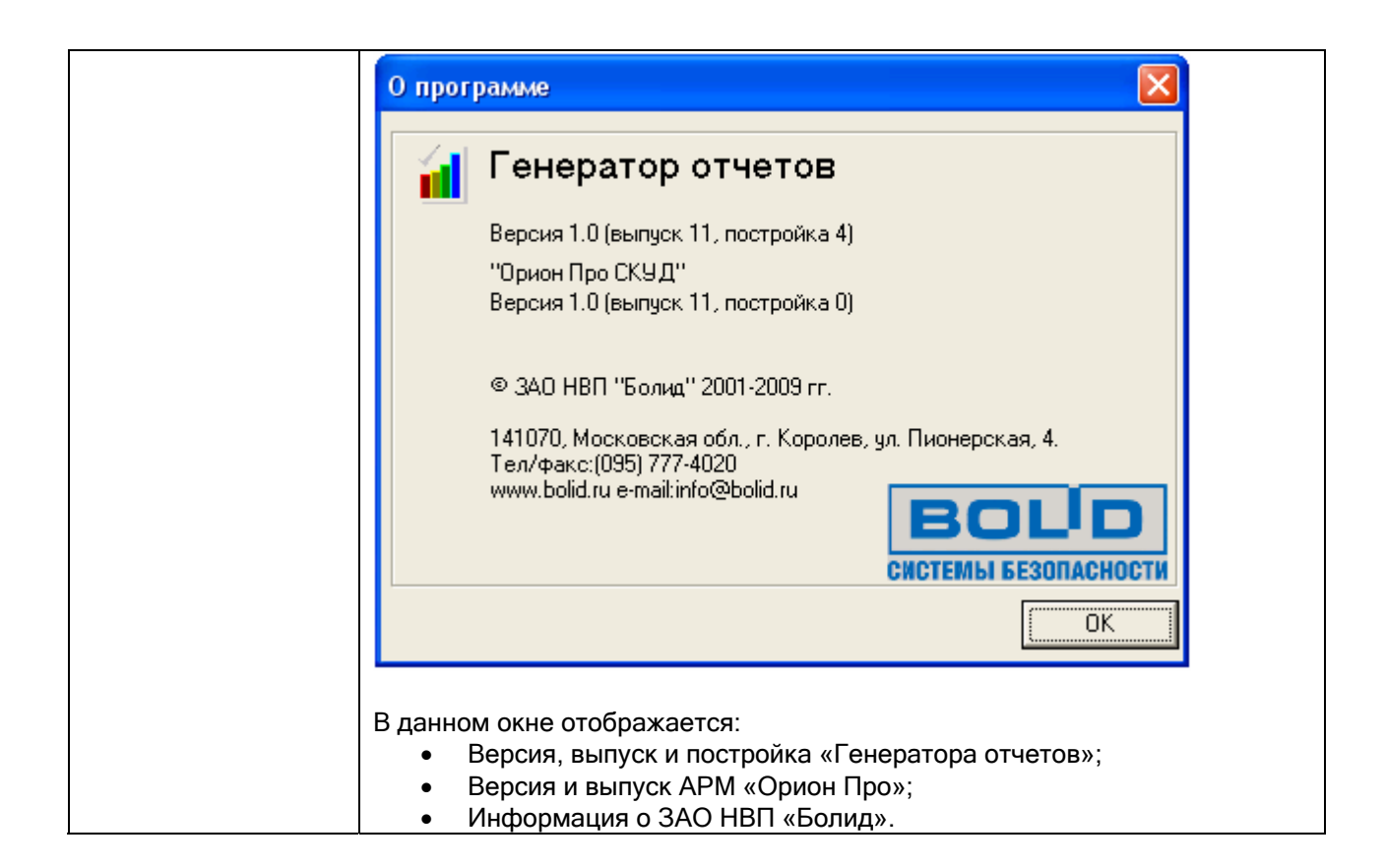

### 10.1.2 Панель формирования отчетов.

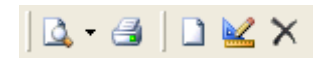

| Кнопка   | Действие                                                                                                    |  |  |
|----------|----------------------------------------------------------------------------------------------------|--|--|
|          | При помощи кнопки 🞑 производится генерирование отчета.                                                                                                    |  |  |
|          | При нажатии на данную кнопку будет выведено окно для выбора параметров<br>генерации отчета, выбранного в списке отчетов. В окне выбора параметров отчета<br>требуется выбрать необходимые параметры и нажать на кнопку<br>Формировать для<br>генерации отчета <i>(см. главу и «10.2.1 Пример генерации отчета «Сотрудники»»).</i><br>Сгенерированный отчет будет отображен в области отображения сгенерированного<br>отчета. |  |  |
|          |                                                                                                    |  |  |
| <u> </u> | 1. Права на управление (по уровням доступа)                                                                                                    |  |  |
|          | 2. Непредоставление или отклонение доступа                                                                                                    |  |  |
|          | 3. Права на управление (по уровням доступа) с фотографиями                                                                                                    |  |  |
|          | 4. Права доступа (по уровням доступа) с фотографиями                                                                                                    |  |  |
|          | 5. Все подключения (по разделам)                                                                                                    |  |  |
|          | 6. Права на управление (по лицам)                                                                                                    |  |  |
|          | 7. Проверка корректности настроек дверей                                                                                                    |  |  |
|          | При выборе какого-либо отчета в списке последних сгенерированных отчетов, также<br>будет выведено окно для выбора параметров генерации этого отчета. В окне выбора<br>параметров отчета требуется выбрать необходимые параметры и нажать на кнопку<br>Формировать для генерации отчета. Сгенерированный отчет будет отображен в                                                                                              |  |  |
|          |                                                                                                    |  |  |

|         | Внимание! Кнопки 🞑 и 🎽 недоступны, если в списке отчетов не выбран какой-либо<br>отчет.                                                                                                    |
|---------|----------------------------------------------------------------------------------------------------|
|         | При помощи кнопки 🖾 производится генерирование и печать отчета.                                                                                                    |
|         | При нажатии на данную кнопку будет выведено окно для выбора параметров генерации отчета, выбранного в списке отчетов. В окне выбора параметров отчета требуется выбрать необходимые параметры и нажать на кнопку<br>Формировать для генерации отчета (см. главу и «10.2.1 Пример генерации отчета «Сотрудники»»). Сгенерированный отчет будет отображен в области отображения сгенерированного отчета, а также сразу будет выведено стандартное окно Windows: |
|         | Печать                                                                                                    |
|         | Принтер<br>Имя: 🔄 \\Flame\HP LaserJet 1200 Series PCL 💌 Свойства                                                                                                    |
|         |                                                                                                    |
| 3       | <ul> <li>Страницы</li> <li>Все</li> <li>Стекущая</li> <li>С Номера:</li> </ul>                                                                                                    |
| <b></b> | Введите номера и/или диапазоны страниц,<br>разделенные запятыми. Например, 1,3,5-12                                                                                                    |
|         | Прочее Режим печати                                                                                                    |
|         | Печатать Все страницы                                                                                                    |
|         | Порядок Прямой (1-9)<br>Дуплекс По умолчанию<br>Печатать на листе По умолчанию                                                                                                    |
|         | ОК Отмена                                                                                                    |
|         | В данном окне требуется поменять (при необходимости) параметры печати и нажать кнопку                                                                                                    |
|         | Действия, выполняемые при помощи кнопки ፭, аналогичны действиям,                                                                                                    |
|         | выполняемым при выборе пункта меню «Файл»\« 🚭 Печать».                                                                                                    |
|         | Внимание! Кнопка 🚭 недоступна, если в списке отчетов не выбран какой-либо отчет.                                                                                                    |
|         | При помощи кнопки 🗋 производится создание нового отчета.                                                                                                    |
|         | При нажатии на данную кнопку в список отчетов будет добавлен новый отчет и отобразится окно редактора отчетов Fast Report, в котором необходимо описать структуру нового отчета. ( <i>См. главу «10.3 Создание и редактирование отчетов»</i> .)                                                                                                    |
|         | Отчет будет добавлен в выбранную в списке отчетов папку.                                                                                                    |
|         | После закрытия окна редактора отчетов необходимо ввести имя для созданного<br>отчета и нажать на клавиатуре клавишу <enter>:<br/>Каталог шаблонов отчетов<br/>Конфигурация системы<br/>Все подключения (по приборам)</enter>                                                                                                    |

|   | Действия, выполняемые при помощи кнопки 🗅, аналогичны действиям,                                                                                                    |
|---|----------------------------------------------------------------------------------------------------|
|   | выполняемым при выборе пункта меню «Редактирование»\« 🖵 Новый отчет».                                                                                                    |
|   | Внимание! Кнопка 🗋 недоступна, если в списке отчетов выбран корневой узел<br>«Каталог отчетов шаблонов».                                                                                                    |
|   | Внимание! Кнопка 🗋 недоступна, если при запуске Генератора отчетов был введен пароль сотрудника, не имеющего статус «Владелец» или «Администратор».                                                                     |
|   | При помощи кнопки ᄣ производится редактирование структуры отчета.                                                                                                    |
|   | При нажатии на данную кнопку отобразится окно редактора отчетов Fast Report, в котором необходимо изменить структуру выбранного в списке отчетов отчета. ( <i>См. главу «10.3 Создание и редактирование отчетов»</i> .) |
|   | Действия, выполняемые при помощи кнопки 述, аналогичны действиям,                                                                                                    |
|   | выполняемым при выборе пункта меню «Редактирование»। «述 Редактирование».                                                                                                    |
|   | Внимание! Кнопка ᄣ недоступна, если в списке отчетов не выбран какой-либо отчет.                                                                                                    |
|   | Внимание! Кнопка ᄣ недоступна, если при запуске Генератора отчетов был введен пароль сотрудника, не имеющего статус «Владелец» или «Администратор».                                                                     |
|   | При помощи кнопки 🗙 производится удаление отчета.                                                                                                    |
|   | При нажатии на данную кнопку отобразится запрос на удаление выбранного в списке отчетов отчета.                                                                                                    |
|   | Confirm                                                                                                    |
|   | Удалить шаблон отчета "Пример отчета"                                                                                                    |
| × | <u>Yes</u> <u>No</u>                                                                                                    |
|   | Если отчет необходимо удалить, то требуется подтвердить удаление, нажав кнопку <u>Yes</u>                                                                                                    |
|   | Действия, выполняемые при помощи кнопки 🔀, аналогичны действиям,                                                                                                    |
|   | выполняемым при выборе пункта меню «Редактирование»\«🗙 Удалить».                                                                                                    |
|   | Внимание! Кнопка 🗙 недоступна, если в списке отчетов не выбран какой-либо отчет.                                                                                                    |
|   | Внимание! Кнопка 🗙 недоступна, если при запуске Генератора отчетов был введен<br>пароль сотрудника, не имеющего статус «Владелец» или «Администратор».                                                                  |

# 10.1.3 Панель действий над сгенерированным отчетом.

| 🖨 🚰 🛃 🗔 强 | M 🔹 1 🕨 M 🔝 🕄 100% 💌 🔍 🍋                                              |
|-----------|-----------------------------------------------------------------------|
| Кнопка    | Действие                                                              |
| <u>-</u>  | При помощи кнопки ڟ производится печать сгенерированного отчета.      |
|           | При нажатии на данную кнопку будет выведено стандартное окно Windows: |

|          | Пе чать 🛛 🔀                                                                                                    |  |  |  |  |
|----------|----------------------------------------------------------------------------------------------------|--|--|--|--|
|          | Принтер                                                                                                    |  |  |  |  |
|          | Имя: 📑 \\Flame\HP LaserJet 1200 Series PCL 💌Свойства                                                                                                    |  |  |  |  |
|          | Где: 🔲 Печать в файл                                                                                                    |  |  |  |  |
|          | Страницы<br>• Все Количество 1                                                                                                    |  |  |  |  |
|          | С Текущая                                                                                                    |  |  |  |  |
|          | С Номера:                                                                                                    |  |  |  |  |
|          | Введите номера и/или диапазоны страниц,<br>разделенные запятыми. Например, 1,3,5-12                                                                                |  |  |  |  |
|          | Прочее Режим печати                                                                                                    |  |  |  |  |
|          | Печатать Все страницы                                                                                                    |  |  |  |  |
|          | Порядок Прямой (1-9)                                                                                                    |  |  |  |  |
|          | Дуплекс По умолчанию 🔽 Печатать на листе По умолчанию 💌                                                                                                    |  |  |  |  |
|          | ОК Отмена                                                                                                    |  |  |  |  |
|          |                                                                                                    |  |  |  |  |
|          |                                                                                                    |  |  |  |  |
|          |                                                                                                    |  |  |  |  |
|          | из файла, для его просмотра, печати или экспорта.                                                                                                    |  |  |  |  |
| <b>E</b> | При нажатии на данную кнопку отобразится стандартное диалоговое окно Windows, в котором необходимо указать путь и имя файла с сохраненным отчетом, и нажать кнопку |  |  |  |  |
|          | Действия, выполняемые при помощи кнопки 쯀, аналогичны действиям,                                                                                                   |  |  |  |  |
|          | выполняемым при выборе пункта меню «Файл»।«🗳 Загрузить».                                                                                                    |  |  |  |  |
|          | При помощи кнопки 🛃 производится сохранение в файл сгенерированного отчета.                                                                                        |  |  |  |  |
|          | При нажатии на данную кнопку отобразится стандартное диалоговое окно Windows, в котором необходимо указать путь и имя файла для сохранения                         |  |  |  |  |
|          | отчета, и нажать кнопку Save.                                                                                                    |  |  |  |  |
|          | Действия, выполняемые при помощи кнопки 🗔, аналогичны действиям,                                                                                                   |  |  |  |  |
|          | выполняемым при выборе пункта меню «Файл»।« 🛃 Сохранить».                                                                                                    |  |  |  |  |
| -        |                                                                                                    |  |  |  |  |
| L\$      | При помощи кнопки 🗔 производится экспорт отчета в файл.                                                                                                    |  |  |  |  |

При нажатии на данную кнопку отобразится выпадающий список с доступными форматами для экспорта отчета:

| Рисунок ВМР                                                                                                    |
|----------------------------------------------------------------------------------------------------|
| Рисунок JPEG                                                                                                    |
| Рисунок TIFF                                                                                                    |
| Документ Word (табличный)                                                                                                    |
| Текстовый файл                                                                                                    |
| Документ HTML (табличный)                                                                                                    |
| Документ Excel (OLE)                                                                                                    |
| Документ Excel (XML)                                                                                                    |
| Документ PDF                                                                                                    |
| Open Document Таблица                                                                                                    |
|                                                                                                    |
| E-mail                                                                                                    |
|                                                                                                    |
| С5У файл                                                                                                    |
| Пля экспорта отчета необходимо:                                                                                                    |
| <ul> <li>Выбрать формат, нажав на соответствующий пункт в списке.</li> <li>В появившемся диалоговом окне выставить требуемые параметры<br/>ок</li> </ul>                                                                                |
| <ul> <li>экспорта и нажать кнопку</li> <li>В отобразившемся затем стандартном диалоговом окне Windows<br/>необходимо указать путь и имя файла для сохранения отчета, и</li> </ul>                                                       |
| Save                                                                                                    |
| нажать кнопку После выполнения указанных действий будет произведен экспорт отчета в выбранный формат. (*) (**)                                                                                                    |
| <sup>(*)</sup> Будет создан один или несколько файлов выбранного формата, в зависимости от типа и указанных при экспорте параметров.                                                                                                    |
| Разбиение отчета на несколько файлов возможно при экспорте в формат<br>рисунка и регулируется параметром 🔽 Раздельные файлы. Для остальных<br>форматов экспорт производится в один файл.                                                |
| <sup>(**)</sup> При экспорте в формат, не являющийся рисунком, можно указать при<br>помощи соответствующего параметра, что созданный файл необходимо<br>открыть в программе, назначенной в Windows для работы с данным типом<br>файлов. |
| Далее будут приведены параметры для всех типов поддерживаемых форматов для экспорта.                                                                                                    |

| Рисунок ВМР  | Страницы<br><ul> <li>Все</li> <li>Текущая</li> <li>Номера:</li> <li>Введите номера и/или диапазоны страниц, разделенные запятыми. Например, 1,3,5-12</li> <li>Раздельные файлы</li> </ul> Опции <ul> <li>Опции</li> <li>Монохромный</li> <li>Обрезать страницу</li> <li>Качество JPEG</li> <li>90</li> <li>Разрешение (dpi)</li> <li>96</li> </ul> |
|--------------|----------------------------------------------------------------------------------------------------|
| Рисунок JPEG | Экспорт в рисунок<br>Страницы<br>© Все<br>© Текущая<br>© Номера:<br>Введите номера и/или диапазоны страниц,<br>разделенные запятыми. Например, 1,3,5-12<br>© Раздельные файлы<br>Опции<br>Опции<br>Опции<br>Монохромный Обрезать страницу<br>Качество JPEG 90<br>Разрешение (dpi) 96<br>Отмена                                                     |

| Рисунок TIFF                 | Экспорт в рисунок<br>Страницы<br><ul> <li>Все</li> <li>Текущая</li> <li>Номера:</li> <li>Введите номера и/или диапазоны страниц, разделенные запятыми. Например, 1,3,5-12</li> <li>✓ Раздельные файлы</li> </ul> <li>Опции <ul> <li>Опции</li> <li>Монохромный</li> <li>Обрезать страницу</li> <li>Качество JPEG</li> <li>90</li> <li>Разрешение (dpi)</li> <li>96</li> </ul> </li> |
|------------------------------|----------------------------------------------------------------------------------------------------|
| Документ Word<br>(табличный) | Экспорт в RTF (табличный)<br>Страницы<br>© Все<br>© Текущая<br>© Номера:<br>Введите номера и/или диапазоны страниц,<br>разделенные запятыми. Например, 1,3,5-12<br>Опции<br>© Картинки © WYSIWYG<br>© Разрывы страниц Перазрывный<br>Колонтитулы Текст ©<br>Открыть после экспорта<br>ОК Отмена                                                                                     |
| Текстовый<br>файл            | Экспорт в текст  Страницы  Все  Текущая Номера: Введите номера и/или диапазоны страниц, разделенные запятыми. Например, 1,3,5-12  Опции  Разрывы страниц Пустые строки Рамки ОЕМ-кодировка  Открыть после экспорта  ОК Отмена                                                                                                    |

| Документ НТМL<br>(табличный) | Экспорт в НТМL (табличный)<br>Страницы<br>© Все<br>© Текущая<br>© Номера:<br>Введите номера и/или диапазоны страниц,<br>разделенные запятыми. Например, 1,3,5-12<br>Опции<br>© Стили © Фикс.ширина<br>Все в одной папке © Многостраничный<br>Навигатор © Фон<br>Картинки JPEG ©<br>Открыть после экспорта<br>ОК Отмена |
|------------------------------|----------------------------------------------------------------------------------------------------|
| Документ Excel<br>(OLE)      | Экспорт в Excel                                                                                                    |
| Документ Excel<br>(XML)      | Экспорт в Excel                                                                                                    |

| Создатель FastReport (http://www.fast-r<br>Программа |  | Документ PDF | Экспорт информация Защита Просмотр<br>Страницы<br>© Все<br>Стекущая<br>С Номера:<br>Введите номера и/или диапазоны страниц,<br>разделенные запятыми. Например, 1, 3, 5-12<br>Опции<br>Компрессия Высокое разрешение<br>Встроить шрифты Оглавление<br>Фон<br>Открыть после экспорта<br>ОК Отмена<br>Экспорт в PDF<br>Информация о документе<br>Заголовок<br>Автор FastReport<br>Тема FastReport PDF export<br>Слова<br>Создатель FastReport (http://www.fast-r<br>Программа |
|------------------------------------------------------|--|--------------|----------------------------------------------------------------------------------------------------|
|------------------------------------------------------|--|--------------|----------------------------------------------------------------------------------------------------|

| Экспорт в PDF 🛛 🔀                                                                                                    |
|----------------------------------------------------------------------------------------------------|
| Экспорт Информация Защита Просмотр                                                                                                    |
| Аутентификация                                                                                                    |
| Пароль владельца                                                                                                    |
|                                                                                                    |
|                                                                                                    |
| Права доступа                                                                                                    |
| 🔽 Печать документа                                                                                                    |
| 🔽 Изменение документа                                                                                                    |
| 🔽 Копирование текста и графики                                                                                                    |
| 🔽 Аннотации                                                                                                    |
|                                                                                                    |
|                                                                                                    |
| ОК Отмена                                                                                                    |
|                                                                                                    |
|                                                                                                    |
| Экспорт в PDF 🛛 🔀                                                                                                    |
| Экспорт в PDF 🔀<br>Экспорт   Информация   Защита Просмотр                                                                                                    |
| Экспорт в PDF<br>Экспорт   Информация   Защита Просмотр  <br>Настройки просмотра                                                                                                    |
| Экспорт в PDF<br>Экспорт   Информация   Защита Просмотр  <br>Настройки просмотра<br>Спрятать toolbar                                                                                                    |
| Экспорт в PDF<br>Экспорт   Информация   Защита Просмотр  <br>Настройки просмотра<br>Спрятать toolbar<br>Спрятать menubar                                                                                                  |
| Экспорт в PDF<br>Экспорт   Информация   Защита Просмотр  <br>Настройки просмотра<br>Спрятать toolbar<br>Спрятать menubar<br>Спрятать интерфейс окна                                                                       |
| Экспорт в PDF<br>Экспорт   Информация   Защита Просмотр  <br>Настройки просмотра<br>П Спрятать toolbar<br>Спрятать menubar<br>Спрятать интерфейс окна<br>Растянуть окно                                                   |
| Экспорт в PDF<br>Экспорт Информация Защита Просмотр<br>Настройки просмотра<br>Спрятать toolbar<br>Спрятать menubar<br>Спрятать интерфейс окна<br>Растянуть окно<br>Центровать окно                                        |
| Экспорт в PDF<br>Экспорт Информация Защита Просмотр<br>Настройки просмотра<br>Спрятать toolbar<br>Спрятать menubar<br>Спрятать интерфейс окна<br>Растянуть окно<br>Центровать окно<br>Растягивать при печати              |
| Экспорт в PDF<br>Экспорт Информация Защита Просмотр<br>Настройки просмотра<br>Спрятать toolbar<br>Спрятать menubar<br>Спрятать интерфейс окна<br>Растянуть окно<br>Центровать окно<br>Растягивать при печати              |
| Экспорт в PDF<br>Экспорт Информация Защита Просмотр<br>Настройки просмотра<br>Спрятать toolbar<br>Спрятать menubar<br>Спрятать интерфейс окна<br>Растянуть окно<br>Центровать окно<br>Растягивать при печати              |
| Экспорт в PDF<br>Экспорт Информация Защита Просмотр<br>Настройки просмотра<br>Спрятать toolbar<br>Спрятать menubar<br>Спрятать интерфейс окна<br>Растянуть окно<br>Центровать окно<br>Растягивать при печати              |
| Экспорт в PDF<br>Экспорт Информация Защита Просмотр<br>Настройки просмотра<br>Спрятать toolbar<br>Спрятать menubar<br>Спрятать интерфейс окна<br>Растянуть окно<br>Центровать окно<br>Растягивать при печати              |
| Экспорт в PDF<br>Экспорт Информация Защита Просмотр<br>Настройки просмотра<br>Спрятать toolbar<br>Спрятать menubar<br>Спрятать интерфейс окна<br>Растянуть окно<br>Центровать окно<br>Растягивать при печати<br>ОК Отмена |

| Open Document<br>Таблица | Ореп Document Таблица<br>Страницы<br>© Все Текущая Номера: Введите номера и/или диапазоны страниц, разделенные запятыми. Например, 1,3,5-12 Опции Неразрывный ✓ WYSIWYG Разрывы страниц ✓ Фон Открыть после экспорта ОК Отмена                             |
|--------------------------|----------------------------------------------------------------------------------------------------|
| Open Document<br>Текст   | Ореп Document Текст<br>Страницы<br>• Все • Текущая • Номера: Введите номера и/или диапазоны страниц, разделенные запятыми. Например, 1,3,5-12 Опции • Неразрывный ✓ WYSIWYG • Разрывы страниц ✓ Фон • Открыть после экспорта • Отмена                      |
| Рисунок Gif              | Экспорт в рисунок<br>Страницы<br>© Все © Текущая © Номера: Введите номера и/или диапазоны страниц, разделенные запятыми. Например, 1,3,5-12 ✓ Раздельные файлы Опции © Опции © Монохромный © Обрезать страницу Качество JPEG 90 Разрешение (dpi) 96 Отмена |

| CSV файл | Страницы<br>© Все<br>© Текущая<br>© Номера:<br>Введите номера и/или диапазоны страниц,<br>разделенные запятыми. Например, 1,3,5-12<br>Опции<br>© ОСМ-кодировка Разделитель ;<br>© Открыть после экспорта<br>ОК Отмена |
|----------|----------------------------------------------------------------------------------------------------|
| E-mail   | Е-mail Ящик<br>Сообщение<br>Адрес tarasov_anton@bolid.ru<br>Тема Отчет<br>Текст<br>Текст<br>Приложение<br>Формат Рисунок ВМР<br>♥ Расширенные настройки экспорта<br>ОК Отмена                                         |

|                         |                                   |               | Отослать по E-mail                                                          |
|-------------------------|-----------------------------------|---------------|-----------------------------------------------------------------------------|
|                         |                                   |               | E-mail Ящик                                                                 |
|                         |                                   |               | Письмо                                                                      |
|                         |                                   |               | Автор Бил                                                                   |
|                         |                                   |               | Адрес                                                                       |
|                         |                                   |               | Организация                                                                 |
|                         |                                   |               | Подпись 🛆                                                                   |
|                         |                                   |               | Собрать Бил                                                                 |
|                         |                                   |               |                                                                             |
|                         |                                   |               |                                                                             |
|                         |                                   |               | Подключение                                                                 |
|                         |                                   |               | Сервер Порт 25                                                              |
|                         |                                   |               | Имя Пароль                                                                  |
|                         |                                   |               |                                                                             |
|                         |                                   |               | Запомнить настройки                                                         |
|                         |                                   |               | ОК Отмена                                                                   |
|                         |                                   | Как           | видно на скриншоте, при выборе в списке доступных                           |
|                         |                                   | фор           | оматов пункта «E-mail» производится экспорт в<br>омат выбранный в параметре |
|                         |                                   | Φop           | мат Документ Word (табличный) 🔽 а затем                                     |
|                         |                                   | сфо           | рмированный отчет посылается по электронной                                 |
|                         |                                   | поч           | irte.                                                                       |
|                         | При помощи кно<br>отчета.         | пки           | нроизводится поиск в тексте сгенерированного                                |
|                         | При нажатии на                    | дан           | ную кнопку отобразится диалоговое окно «Искать                              |
|                         | текст», в котором                 | нео           | бходимо указать параметры поиска, и нажать кнопку                           |
|                         |                                   |               |                                                                             |
|                         | Искать текст                      |               |                                                                             |
|                         | Текст:                            |               |                                                                             |
| -38                     | дает                              |               |                                                                             |
|                         | Настроики поиска                  | a             |                                                                             |
|                         | П Различать реги                  | ютр           |                                                                             |
|                         |                                   | -             |                                                                             |
|                         |                                   | ОК            | Отмена                                                                      |
|                         | Будет произведен                  | пои           | иск введенного текста в сгенерированном отчете. При                         |
|                         | ето нахождении который будет вы   | оуде<br>деле  | а произведено перемещение к наиденному тексту,<br>ан черным цветом.         |
| <b>№</b> 4 2 <b>▶ №</b> | При помощи кно<br>сгенерированном | опок<br>/ отч | и 2 и производится перемещение по<br>ету.                                   |
|                         | M Пр<br>на                        | и на:<br>перв | жатии на кнопку 📕 будет произведено перемещение<br>зую страницу отчета.     |

|                 | 4                                                                                                    | При нажатии на кнопку    При нажатии на кнопку   на предыдущую страницу отчета.                                                                                                    |  |  |
|-----------------|----------------------------------------------------------------------------------------------------|----------------------------------------------------------------------------------------------------|--|--|
|                 | 2                                                                                                    | В поле 2 отображается номер текущей страницы отчета.                                                                                                    |  |  |
|                 |                                                                                                    | Для быстрого перемещения на требуемую страницу,<br>необходимо в описываемом поле ввести номер требуемой<br>страницы и нажать на клавиатуре клавишу <enter>.</enter>                     |  |  |
|                 |                                                                                                    | При нажатии на кнопку 🕨 будет произведено перемещение на следующую страницу отчета.                                                                                                    |  |  |
|                 |                                                                                                    | При нажатии на кнопку 🎽 будет произведено перемещение на последнюю страницу отчета.                                                                                                    |  |  |
|                 | При помощи кнопки 💷 производится управление отображением миниатюр страниц сгенерированного отчета.                                                                                                    |                                                                                                    |  |  |
|                 | Если кнопка 💷:                                                                                                    |                                                                                                    |  |  |
|                 | • Нажат                                                                                                    | а (💷 ), то миниатюры страниц отображаются.                                                                                                    |  |  |
|                 | • Не нах                                                                                                    | ката ( 💷 ), то миниатюры страниц не отображаются.                                                                                                    |  |  |
| 1               | Если выбрано отображение миниатюр страниц сгенерированного отчета, то область отображения сгенерированного отчета разделяется на две части, в правой из которых отображается сгенерированный отчет, а в левой (более узкой) части отображаются миниатюры страниц отчета. |                                                                                                    |  |  |
|                 |                                                                                                    |                                                                                                    |  |  |
|                 | При помощи к отображения                                                                                                    | кнопок 🔍 по ширине 🔽 🤜 производится изменение масштаба<br>сгенерированного отчета.                                                                                                    |  |  |
|                 | •                                                                                                    | При нажатии на кнопку 🔍 будет произведено увеличение масштаба отображения сгенерированного отчета.                                                                                      |  |  |
| 🛞 по ширине У 🕞 | по ширине 🖌                                                                                                    | В выпадающем списке по ширине можно выбрать<br>необходимый масштаб отображения сгенерированного<br>отчета:<br>100%<br>25%<br>50%<br>75%<br>100%<br>150%<br>200%<br>по ширине<br>целиком |  |  |
|                 | Q                                                                                                    | При нажатии на кнопку 🤜 будет произведено уменьшение масштаба отображения сгенерированного отчета.                                                                                      |  |  |
| Â               | При помощи к<br>печати сгенер                                                                                                    | кнопки 🔎 производится настройка параметров отображения и и и прованного отчета.                                                                                                    |  |  |
|                 | При нажатии<br>для установки                                                                                                    | на данную кнопку будет выведено стандартное окно Windows<br>параметров страницы:                                                                                                    |  |  |

| Настройки страницы                                                                                                    |
|----------------------------------------------------------------------------------------------------|
| Размер                                                                                                    |
| A4                                                                                                    |
| Ширина 21 см<br>Высота 29,70 см                                                                                                  |
| Ориентация<br>Портретная<br>Альбомная                                                                                            |
| Поля<br>Левое 1 см Правое 1 см<br>Верхнее 1 см Нижнее 1 см                                                                       |
| Прочее<br>С Применить к текущей странице<br>С Применить ко всем страницам                                                        |
| ОК Отмена                                                                                                    |
| При необходимости требуется поменять параметры страницы и нажать кнопку ок                                                       |
| Действия, выполняемые при помощи кнопки 🛺, аналогичны действиям, выполняемым при выборе пункта меню «Файл»\«Установки страницы». |

## 10.1.4 Список отчетов.

| 🖃 🖓 Каталог шаблонов отчетов                      |
|---------------------------------------------------|
| 🕀 🫅 Конфигурация системы                          |
| 🗄 🛅 Конфигурация системы (вспомогательные отчеты) |
| 🚊 🛅 События                                       |
| 📄 Прошедшие события                               |
| 🔤 Смена дежурства                                 |
| 🚊 🛅 Точки доступа и маршруты движения             |
| 📄 Маршруты движения                               |
| 📄 Непредоставление или отклонение доступа         |
| 🔤 Точка доступа                                   |
| _                                                 |

В списке отчетов отображаются доступные для генерации отчеты.

В области отображения списка отчетов доступны следующие действия:

- Вызов контекстного меню для редактирования списка отчетов (см. главу «10.1.4.1 Контекстное меню списка отчетов»).
- Перемещение отчетов из одной папки в другую.
- Генерация отчета при помощи двойного клика на нем левой кнопкой мыши (см. главу «10.2.1 Пример генерации отчета «Сотрудники»»), либо при помощи контекстного меню.

Рассмотрим структуру списка отчетов. Главный узел списка отчетов - «Каталог шаблонов отчетов». Данный узел нельзя удалить или переименовать.

К узлу «Каталог шаблонов отчетов» привязаны папки. Каждая папка может содержать отчеты.

Отчет можно переместить из одной папки в другую. Для этого необходимо выбрать отчет в списке отчетов, нажать на нем левой кнопкой мыши и, не отпуская кнопку, перетащить отчет в требуемую папку.

Важно! Перемещение отчетов невозможно, если при запуске Генератора отчетов был введен пароль сотрудника, не имеющего статус «Владелец» или «Администратор».

### 10.1.4.1 Контекстное меню списка отчетов.

При нажатии на списке отчетов правой кнопкой мыши отображается контекстное меню, пункты которого дублируют кнопки панели формирования отчета (а также некоторые пункты меню «Файл», «Редактирование» и »Вид»):

| 🗸 Каталог отчетов   |   |  |
|---------------------|---|--|
| Панель инструментов | ۲ |  |
| 🞑 Просмотр          |   |  |
| 🛃 Печать            |   |  |
| 🗋 Новый отчет       | - |  |
| 鯹 Редактирование    |   |  |
| 🗙 Удалить           |   |  |
| 🧓 Новая папка       |   |  |
| 🌌 Переименовать     |   |  |
| 🖿 Удалить           |   |  |
| 😫 Подключить        |   |  |

Приведем краткое описание пунктов контекстного меню:

| Пункт меню        | Действие                                                                                                    |
|-------------------|----------------------------------------------------------------------------------------------------|
|                   | Управление отображением списка отчетов.                                                                                                    |
| 🗸 Каталог отчетов | Действия, выполняемые при помощи пункта контекстного меню                                                                                                    |
|                   | Каталог отчетов, аналогичны действиям, выполняемым при выборе<br>пункта меню «Вид» I «Каталог отчетов».                                                                                                    |
|                   | <ul> <li>Формирование отчетов</li> <li>Управление отображением кнопок<br/>действия панели «Панель формирования<br/>и редактирования отчетов», для<br/>формирования и печати отчетов<br/>( ▲ ▼ ▲).</li> <li>Действия, выполняемые при помощи<br/>пункта контекстного меню</li> <li>Формирование отчетов, аналогичны<br/>действиям, выполняемым при выборе<br/>пункта меню «Вид»   «Панели<br/>инструментов»   «Формирование<br/>отиотов»</li> </ul> |
|                   | Редактирование отчетов<br>Действия панели «Панель формирования<br>и редактирования отчетов», для создания,<br>редактирования и удаления отчетов<br>(СССССССССССССССССССССССССССССССССССС                                                                                                    |
|                   | Действия, выполняемые при помощи<br>пункта контекстного меню<br>Редактирование отчетов, аналогичны<br>действиям, выполняемым при выборе<br>пункта меню «Вид»   «Панели<br>инструментов»   «Редактирование                                                                                                    |

|                     | ОТЧЕТОВ».                                                                                                    |
|---------------------|----------------------------------------------------------------------------------------------------|
|                     | Генерирование отчета.                                                                                                    |
| <u> Просмотр</u>    | Действия, выполняемые при помощи пункта контекстного меню<br>Просмотр, аналогичны действиям, выполняемым при нажатии на<br>кнопку  на панели формирования отчетов.                                                                                                    |
|                     | Внимание! Пункт контекстного меню 🚨 Просмотр недоступен, если в списке отчетов не выбран какой-либо отчет.                                                                                                    |
| <del> </del> Печать | Генерирование и печать отчета.<br>Действия, выполняемые при помощи пункта контекстного меню<br>Печать, аналогичны действиям, выполняемым при выборе пункта<br>меню «Файл»   «Э Печать», а также при нажатии на кнопку и на<br>панели формирования отчетов.<br>Внимание! Пункт контекстного меню Э Печать недоступен, если в |
|                     | списке отчетов не выбран какой-либо отчет.                                                                                                    |
| 🗋 Новый отчет       | Создание нового отчета.<br>Действия, выполняемые при помощи пункта контекстного меню<br>Новый отчет, аналогичны действиям, выполняемым при выборе<br>пункта меню «Редактирование»   « Новый отчет», а также при<br>нажатии на кнопку на панели формирования отчетов.                                                        |
|                     | Внимание! Пункт контекстного меню 🗋 Новый отчет недоступен, если в списке отчетов выбран корневой узел «Каталог отчетов шаблонов». Внимание! Пункт контекстного меню 🗋 Новый отчет недоступен, если                                                                                                    |
|                     | при запуске Генератора отчетов был введен пароль сотрудника, не имеющего статус «Владелец» или «Администратор». Редактирование структуры отчета.                                                                                                    |
| 🕍 Редактирование    | Действия, выполняемые при помощи пункта контекстного меню<br>Редактирование, аналогичны действиям, выполняемым при выборе<br>пункта меню «Редактирование»   « Редактирование», а также при<br>нажатии на кнопку К на панели формирования отчетов.                                                                           |
|                     | Внимание! Пункт контекстного меню 🕍 Редактирование недоступен,<br>если в списке отчетов не выбран какой-либо отчет.                                                                                                    |
|                     | Внимание! Пункт контекстного меню Редактирование недоступен,<br>если при запуске Генератора отчетов был введен пароль сотрудника,<br>не имеющего статус «Владелец» или «Администратор».                                                                                                    |
| 🗙 Удалить           | Действия, выполняемые при помощи пункта контекстного меню<br>Удалить, аналогичны действиям, выполняемым при выборе пункта<br>меню «Редактирование»   «Х Удалить», а также при нажатии на<br>кнопку На панели формирования отчетов.                                                                                          |
|                     | Внимание! Пункт контекстного меню Удалить недоступен, если в<br>списке отчетов не выбран какой-либо отчет.<br>Внимание! Пункт контекстного меню Удалить недоступен, если при<br>запуске Генератора отчетов был введен пароль сотрудника, не<br>имеющего статус «Владелец» или «Администратор».                              |

|                 | Создание новой папки в списке отчетов.                                                                                                    |
|-----------------|----------------------------------------------------------------------------------------------------|
| 🦳 Новая папка   | Действия, выполняемые при помощи пункта контекстного меню<br>Новая папка, аналогичны действиям, выполняемым при выборе<br>пункта меню «Редактирование»   « Новая папка».                             |
|                 | Внимание! Пункт контекстного меню 🔤 Новая папка недоступен, если<br>при запуске Генератора отчетов был введен пароль сотрудника, не<br>имеющего статус «Владелец» или «Администратор».               |
|                 | Переименование отчета или папки.                                                                                                    |
| 🌌 Переименовать | Действия, выполняемые при помощи пункта контекстного меню<br>Переименовать, аналогичны действиям, выполняемым при выборе<br>пункта меню «Редактирование»   « Переименовать».                         |
|                 | Внимание! Пункт контекстного меню 🖾 Переименовать недоступен, если<br>в списке отчетов выбран корневой узел «Каталог отчетов шаблонов».                                                              |
|                 | Внимание! Пункт контекстного меню 🕍 Переименовать недоступен, если<br>при запуске Генератора отчетов был введен пароль сотрудника, не<br>имеющего статус «Владелец» или «Администратор».             |
|                 | Удаление папки.                                                                                                    |
| 🏹 Удалить       | Действия, выполняемые при помощи пункта контекстного меню<br>З Удалить, аналогичны действиям, выполняемым при выборе пункта<br>меню «Редактирование»   « Удалить».                                   |
|                 | Внимание! Пункт контекстного меню 🎽 <sup>у</sup> д <sup>алить</sup> недоступен, если в<br>списке отчетов не выбрана какая-либо папка.                                                                |
|                 | Внимание! Пункт контекстного меню 🦄 <sup>у</sup> д <sup>алить</sup> недоступен, если при запуске Генератора отчетов был введен пароль сотрудника, не имеющего статус «Владелец» или «Администратор». |
| Подключить      | Добавление отчетов в список отчетов.                                                                                                    |
|                 | Действия, выполняемые при помощи пункта контекстного меню<br>В Подключить, аналогичны действиям, выполняемым при выборе<br>пункта меню «Редактирование»   «В Подключить».                            |
|                 | Внимание! При запуске Генератора отчетов автоматически<br>выполняются действия, аналогичные выбору пункта контекстного<br>меню 🗟 Подключить или пункта меню «Редактирование» I «<br>Подключить».     |

10.1.5 Область отображения сгенерированного отчета.

|                                                                                                    | ^ |                                                              |                                 |                                                                  | ~ |
|----------------------------------------------------------------------------------------------------|---|--------------------------------------------------------------|---------------------------------|------------------------------------------------------------------|---|
| 5                                                                                                    |   | Bi (8) Paique 4sect 2                                        | Рафоцина:<br>Снятив             | Очна вравани на снима: Окна для управлания 1                     | ] |
| All and a second particular second particular se |   | Bi (11) Дынгана КДП                                          | Рафошни:<br>Ванна:<br>Снятна:   | Окий мраничина мантий: Всарда<br>Окий мраничина синтий: Всарда   |   |
| faire and a second in                                                                                                    |   | Отисак со трудникав:                                         |                                 |                                                                  |   |
|                                                                                                    |   | Парон<br>Пар<br>Пар                                          |                                 | Параарлиони: Нанальско<br>Колтаник ЗАС НВПБолад                  |   |
|                                                                                                    |   |                                                              |                                 |                                                                  |   |
|                                                                                                    | _ | Уровень доотупа: Упр. лок.                                   | . 20M 508                       | ÷                                                                | 4 |
|                                                                                                    |   | annear prophers at July anna a                               | Electron una co                 |                                                                  | 1 |
| Electric d'anne participa de la conserva participa de la conserva parti |   | BI (17) Oxpan. Creven 201                                    | Palpitalet:<br>Bionet<br>Cremet | Сное врамения канти: Возда<br>Сное врамения снити: Возда         |   |
|                                                                                                    |   | Bi (18) Rosip Create204                                      | Рафошено:<br>Всегио<br>Снетио   | Окий кранонична контис: Всерда<br>Окий кранонична синтис: Всерда |   |
|                                                                                                    |   | Bi (5) Gasti Canan 204                                       | Рафошено:<br>Всегие<br>Снетие   | Оход враванетна кантис Всада<br>Оход враванетна ситис Всада      |   |
| titina in anno ina ant                                                                                                    |   | Отисок сопрудников:                                          |                                 |                                                                  | 1 |
| Lindati di anti anti anti anti anti anti anti ant                                                                                                    |   | Herzaler<br>Herzaler                                         |                                 | Параарлинен: Созуднен<br>Коливен: ЭКЭ НЭПБолар                   |   |
|                                                                                                    |   | Hexteriation                                                 |                                 |                                                                  | J |
| indian an anna an an anna an an an an an an                                                                                                    |   | Уровень доотупа: Упр. до к.<br>Список райдатов, управление ю | . 20Мчаоть<br>огодыми разреше   | ¢.                                                               | 4 |
| Later Connector                                                                                                    |   |                                                              | Рародног                        | And an and a state of Roman                                      | 1 |
| f at 10 Concession                                                                                                    |   | BI (17) Oxpan. Center 20V                                    | Biomat                          | Очна враманны кантис всада<br>Очна враманны силис Всада          |   |
| And the second second s |   | Charlos contrative weeks :                                   | CHARTING                        |                                                                  | 4 |
| Finite Finite In                                                                                                    |   |                                                              |                                 | 1                                                                | 1 |
|                                                                                                    | ~ | Трафоном<br>Трефон<br>Токтоновен                             |                                 | Падзаадалганы: Сатруднени<br>Контанис ЗАО НЕПБалияд              | ~ |

В данной области отображается сгенерированный отчет.

Внимание! Отображение миниатюр страниц регулируется при помощи кнопки 💷 на панели действий над сгенерированным отчетом.

В области отображения списка отчетов доступны следующие действия:

- Перемещение по сгенерированному отчету:
  - о При помощи колесика мыши,
  - о При помощи нажатия на миниатюры страниц,
  - о При помощи стандартного компоненте окна Windows 🖄,
  - При помощи нажатия левой кнопкой мыши на сгенерированном отчете и, удерживая кнопку, перемещения по отчету.
- Вызов контекстного меню для операций над сгенерированным отчетом (см. главу «10.1.5.1 Контекстное меню области отображения сгенерированного отчета»).

### 10.1.5.1 Контекстное меню области отображения сгенерированного отчета.

При нажатии на область отображения сгенерированного отчета правой кнопкой мыши отображается контекстное меню, пункты которого дублируют часть кнопок панели действий над сгенерированным отчетом (а также меню «Файл» и «Вид»):

| ~ | Панель инструментов  |
|---|----------------------|
| 2 | Загрузить            |
| H | Сохранить            |
| 3 | Печать               |
|   | Поиск                |
| A | Установки страницы   |
| K | Первая страница      |
| 4 | Предыдущая страница  |
|   | Последующая страницы |
|   | Последняя страница   |

# Приведем краткое описание пунктов контекстного меню:

| Пункт меню                              | Действие                                                                                                    |  |  |
|-----------------------------------------|----------------------------------------------------------------------------------------------------|--|--|
|                                         | Управление отображением панели «Панель действий над сгенерированным отчетом».                                       |  |  |
| <ul> <li>Панель инструментов</li> </ul> | Действия, выполняемые при помощи пункта контекстного меню                                                           |  |  |
|                                         | ✓ Панель инструментов, аналогичны действиям, выполняемым при                                                        |  |  |
|                                         | выборе пункта меню «Вид»   «Панели инструментов»                                                                    |  |  |
|                                         | Загрузка сохраненного ранее отчета из файла, для его просмотра,                                                     |  |  |
|                                         | печати или экспорта.                                                                                                |  |  |
| 🚰 Загрузить                             | Действия, выполняемые при помощи пункта контекстного меню                                                           |  |  |
|                                         | Загрузить, аналогичны деиствиям, выполняемым при выборе пункта                                                      |  |  |
|                                         | меню «Файл» I « Загрузить», а также при нажатии на кнопку и на                                                      |  |  |
|                                         | Сохранение в файл сгенерированным отчетом.                                                                          |  |  |
|                                         |                                                                                                    |  |  |
|                                         | Действия, выполняемые при помощи пункта контекстного меню                                                           |  |  |
| сохранить                               | Сохранить, аналогичны действиям, выполняемым при выборе пункта                                                      |  |  |
|                                         | меню «Файл» I « 🖬 Сохранить», а также при нажатии на кнопку 🖾 на                                                    |  |  |
|                                         | Печать сгенерированного отчета.                                                                                     |  |  |
|                                         |                                                                                                    |  |  |
| 🛃 Печать                                | Действия, выполняемые при помощи пункта контекстного меню                                                           |  |  |
|                                         | ать, аналогичны деиствиям, выполняемым при нажатии на                                                               |  |  |
|                                         | <i>кнопку Чаланели действий над сгенерированным отчетом.</i>                                                        |  |  |
|                                         |                                                                                                    |  |  |
| 🔜 Поиск                                 | Действия, выполняемые при помощи пункта контекстного меню                                                           |  |  |
|                                         | 📲 Поиск, аналогичны действиям, выполняемым при нажатии на кнопку                                                    |  |  |
|                                         | 🖄 на панели действий над сгенерированным отчетом.                                                                   |  |  |
|                                         | Настройка параметров отображения и печати сгенерированного                                                          |  |  |
|                                         |                                                                                                    |  |  |
| 间 Установки страницы                    | Действия, выполняемые при помощи пункта контекстного меню                                                           |  |  |
|                                         | Установки страницы, аналогичны действиям, выполняемым при<br>выболь страницы, аналогичны действиям, выполняемым при |  |  |
|                                         | выооре пункта меню «Фаил» I «установки страницы», а также при                                                       |  |  |
|                                         | нажатии на кнопку 🛀 на панели действий над сгенерированным                                                          |  |  |
|                                         | Перемещение на первую страницу отчета.                                                                              |  |  |
| 🚺 Первая страница                       |                                                                                                    |  |  |
| an riopean criperinge                   | Деиствия, выполняемые при помощи пункта контекстного меню                                                           |  |  |
|                                         | терезлетронные, апалогичнов действиям, выполняемым при нажатии                                                      |  |  |

|                      | на кнопку 📕 на панели действий над сгенерированным отчетом.                                                                                                    |
|----------------------|----------------------------------------------------------------------------------------------------|
| Предыдущая страница  | Перемещение на предыдущую страницу отчета.<br><i>Действия, выполняемые при помощи пункта контекстного меню</i><br>Предыдущая страница, аналогичны действиям, выполняемым при<br>нажатии на кнопку на панели действий над сгенерированным<br>отчетом. |
| Последующая страницы | Перемещение на следующую страницу отчета.<br><i>Действия, выполняемые при помощи пункта контекстного меню</i><br>Последующая страницы, аналогичны действиям, выполняемым при<br>нажатии на кнопку на панели действий над сгенерированным<br>отчетом. |
| 🎽 Последняя страница | Перемещение на последнюю страницу отчета.<br><i>Действия, выполняемые при помощи пункта контекстного меню</i><br>Последняя страница, аналогичны действиям, выполняемым при<br>нажатии на кнопку на панели действий над сгенерированным<br>отчетом.   |

# 10.2 Типы отчетов.

Важно! Состав списка отчетов, а также структура самих отчетов может изменяться в соответствии с пожеланиями пользователей.

| В настоящее время в Генераторе отчетов доступны следующие стандартные отч |
|---------------------------------------------------------------------------|
|---------------------------------------------------------------------------|

| Категория<br>отчетов    | Отчет                            | Краткое описание                                                                                                    |
|-------------------------|----------------------------------|----------------------------------------------------------------------------------------------------|
| Конфигурация<br>системы | Все подключения<br>(по приборам) | <ul> <li>Цель данного отчета - получение следующей информации о каждой зоне приборов:</li> <li>Номер и название раздела, в который входит зона,</li> <li>Название зоны,</li> <li>Тип зоны.</li> </ul> Все зоны в отчете группируются по приборам.                                                                                                    |
|                         | Все подключения<br>(по разделам) | Цель данного отчета - получение следующей<br>информации о каждой зоне разделов:<br>• Адрес зоны,<br>• Название зоны,<br>• Тип зоны.                                                                                                    |
|                         | Ключи                            | <ul> <li>Цель данного отчета - получение следующей информации о каждом ключе TouchMemory и каждой Proximity-карте сотрудников:</li> <li>Табельный номер сотрудника, которому принадлежит ключ\карта,</li> <li>ФИО сотрудника, которому принадлежит ключ\карта,</li> <li>Тип и код ключа\карты,</li> <li>Уровень доступа ключа\карты,</li> <li>Срок действия ключа\карты,</li> <li>Тип ключа\карты,</li> <li>Тип и код дополнительного пароля,</li> <li>Информация о блокировке ключа\карты в стоплист.</li> </ul> |
|                         | Компьютеры                       | Цель данного отчета - получение полной информации о                                                                                                    |

|                                            | запускаемых на рабочих местах программных модулях АРМ «Орион Про», и о взаимодействии рабочих мест.                                                                                                    |
|--------------------------------------------|----------------------------------------------------------------------------------------------------|
|                                            | Цель данного отчета - получение для каждого ключа<br>TouchMemory и каждой Proximity-карты выбранных<br>сотрудников списка точек доступа, через которые<br>разрешен доступ.                                                                                                    |
| Права доступа<br>(по лицам)                | <ul> <li>Для каждого сотрудника указывается:</li> <li>Фотография,</li> <li>ФИО,</li> <li>Табельный номер,</li> <li>Дата рождения,</li> <li>Рабочий телефон,</li> <li>Домашний телефон,</li> <li>Адрес,</li> <li>Список ключей\карт, принадлежащих сотруднику и имеющих права на проход через точки доступа.</li> </ul> Для каждого ключа\карты указывается: <ul> <li>Тип и код,</li> <li>Срок действия,</li> <li>Список точек доступа, через которые разрешен доступ.</li> </ul>                                                                                                    |
|                                            | Для каждой точки доступа указывается:<br>• Номер,<br>• Название,<br>• Режим,<br>• Окно времени на вход,<br>• Окно времени на выход.                                                                                                    |
| Права доступа<br>(по точкам<br>доступа)    | <ul> <li>Цель данного отчета - получение для каждой точки доступа списка ключей TouchMemory и Proximity-карт, которым разрешен доступ через точку доступа.</li> <li>Для каждой точки доступа указывается: <ul> <li>Номер,</li> <li>Название,</li> <li>Режим,</li> <li>Зона доступа на вход,</li> <li>Зона доступа на выход,</li> <li>Список сотрудников, которым разрешен доступ через точку доступа.</li> </ul> </li> <li>Для каждого сотрудника указывается: <ul> <li>Табельный номер,</li> <li>ФИО,</li> <li>Список ключей TouchMemory и Proximity-карт, с правами доступа через точку доступа.</li> </ul> </li> <li>Для каждого ключа\карты указывается: <ul> <li>Тип и код,</li> <li>Срок действия.</li> </ul> </li> </ul> |
|                                            | Цель данного отчета - получение для каждого уровня<br>доступа списка точек доступа (через которые разрешает<br>доступ уровень доступа) и списка сотрудников (имеющих<br>ключи\карты с данным уровнем доступа).                                                                                                    |
| і ірава доступа<br>(по уровням<br>доступа) | <ul> <li>Для каждого уровня доступа указывается:</li> <li>Название,</li> <li>Список точек доступа (через которые разрешает доступ уровень доступа),</li> </ul>                                                                                                    |

|                                                            | <ul> <li>Список сотрудников (имеющих ключи\карты с<br/>данным уровнем доступа).</li> </ul>                                                                                                    |
|------------------------------------------------------------|----------------------------------------------------------------------------------------------------|
|                                                            | <ul> <li>Для каждой точки доступа указывается:</li> <li>Номер и название,</li> <li>Режим,</li> <li>Окно времени на вход,</li> <li>Окно времени на выход.</li> </ul>                                                                                                    |
|                                                            | Для каждого сотрудника указывается:<br>• ФИО,<br>• Подразделение,<br>• Компания.                                                                                                    |
| Права доступа<br>(по уровням<br>доступа)<br>с фотографиями | Данный отчет полностью идентичен отчету «Права<br>доступа (по уровням доступа)», за исключением того, что<br>для каждого сотрудника также выводится его<br>фотография.                                                                                                    |
|                                                            | цель данного отчета - получение для каждого пин-кода,<br>каждого ключа TouchMemory и каждой Proximity-карты<br>выбранных сотрудников списка разделов и групп<br>разделов, которыми разрешено управление.                                                                                                    |
|                                                            | <ul> <li>Для каждого сотрудника указывается:</li> <li>Фотография,</li> <li>ФИО,</li> <li>Табельный номер,</li> <li>Дата рождения,</li> <li>Рабочий телефон,</li> <li>Домашний телефон,</li> <li>Адрес,</li> <li>Список пин-кодов\ключей\карт, принадлежащих сотруднику и имеющих права на управление разделами и\или группами доступа.</li> </ul>                                                                           |
| права на<br>управление<br>(по лицам)                       | <ul> <li>Для каждого пин-кода\ключа\карты указывается:</li> <li>Тип и код,<br/>(Для пин-кода код не выводится!)</li> <li>Срок действия,</li> <li>Список групп разделов и разделов, которыми разрешено управление.</li> </ul>                                                                                                    |
|                                                            | <ul> <li>Для каждой группы разделов и\или для каждого раздела указывается:</li> <li>Рабочее место и номер,</li> <li>Название,</li> <li>Режим,</li> <li>Окно времени на взятие,</li> <li>Окно времени на снятие,</li> <li>Окно времени на включение автоматики,</li> <li>Окно времени на выключение автоматики,</li> <li>Окно времени на пуск пожаротушения,</li> <li>Окно времени на отмену пуска пожаротушения.</li> </ul> |
|                                                            | Цель данного отчета - получение для каждой группы<br>разделов и каждого раздела списка пин-кодов, ключей<br>TouchMemory и Proximity-карт, которым разрешено<br>управление группой разделов или разделом.                                                                                                    |
| Права на<br>управление<br>(по разделам и<br>группам        | Для каждой группы разделов или для каждого раздела<br>указывается:<br>• Рабочее место и номер,<br>• Название                                                                                                    |
|                                                            |                                                                                                    |

|                                                                     | <ul> <li>Список сотрудников имеющих права на<br/>управление группой разделов или разделом.</li> </ul>                                                                                                    |
|---------------------------------------------------------------------|----------------------------------------------------------------------------------------------------|
|                                                                     | <ul> <li>Для каждого сотрудника указывается:</li> <li>Табельный номер,</li> <li>ФИО,</li> <li>Список пин-кодов, ключей TouchMemory и<br/>Proximity-карт, с правами на управление группой<br/>разделов или разделом.</li> </ul>                                                                                                    |
|                                                                     | Для каждого пин-кода\ключа\карты указывается:<br>• Тип и код,<br><i>(Для пин-кода код не выводится!)</i><br>• Срок действия.                                                                                                    |
|                                                                     | Цель данного отчета - получение для каждого уровня<br>доступа списка групп разделов и разделов (которыми<br>разрешает управление уровень доступа) и списка<br>сотрудников (имеющих пин-коды\ключи\карты с данным<br>уровнем доступа).                                                                                                    |
| Права на<br>управление                                              | <ul> <li>Для каждого уровня доступа указывается:</li> <li>Название,</li> <li>Список групп разделов (которыми разрешает управление уровень доступа),</li> <li>Список разделов (которыми разрешает управление уровень доступа),</li> <li>Список сотрудников (имеющих пинкоды\ключи\карты с данным уровнем доступа).</li> </ul>                                                                                                    |
| (по уровням<br>доступа)                                             | <ul> <li>Для каждой группы разделов и для каждого раздела указывается:</li> <li>Рабочее место, номер и название,</li> <li>Список разрешенных действий,</li> <li>Окно времени на взятие,</li> <li>Окно времени на снятие,</li> <li>Окно времени на включение автоматики,</li> <li>Окно времени на выключение автоматики,</li> <li>Окно времени на пуск пожаротушения,</li> <li>Окно времени на отмену пуска пожаротушения.</li> </ul> |
|                                                                     | Для каждого сотрудника указывается:<br>• ФИО,<br>• Подразделение,<br>• Компания.                                                                                                    |
| Права на<br>управление<br>(по уровням<br>доступа)<br>с фотографиями | Данный отчет полностью идентичен отчету «Права на<br>управление (по уровням доступа)», за исключением того,<br>что для каждого сотрудника также выводится его<br>фотография.                                                                                                    |
| Рабочие места                                                       | Цель данного отчета - получение информации о планах<br>помещений и добавленных на них разделах выбранного<br>рабочего места.                                                                                                    |
| Сотрудники                                                          | Цель данного отчета - получение информации о<br>сотрудниках:<br>• Табельный номер,<br>• ФИО,<br>• Должность,<br>• Подразделение,<br>• Компания,<br>• Дата рождения,<br>• Адрес,                                                                                                    |

|                  |                                          | <ul> <li>домашний телефон.</li> <li>Цель данного отчета - получение информации о привлаче.</li> </ul>                                                                                   |
|------------------|------------------------------------------|----------------------------------------------------------------------------------------------------|
|                  |                                          | привити спривити с получение информации о привизке                                                                                                    |
|                  | Привязка<br>групп разделов<br>и разделов | <ul> <li>Для каждой группы разделов и для каждого раздела отображается:</li> <li>Рабочее место и номер,</li> <li>Название,</li> <li>Список синктиратовой к которым приввария</li> </ul> |
|                  | к считывателям                           | <ul> <li>Список считывателей, к которым привязана<br/>группа разделов или раздел.</li> </ul>                                                                                            |
|                  |                                          | Для каждого считывателя отображается:<br>• Адрес,                                                                                                    |
|                  |                                          | • Название.                                                                                                    |
|                  |                                          | Цель данного отчета - получение информации о привязке<br>сценариев управления к объектам системы.                                                                                       |
|                  |                                          | Для каждого сценария управления отображается:<br>• Название,                                                                                                    |
| Конфигурация     |                                          | <ul> <li>Список объектов системы, к которым привязан<br/>сценарий управления.</li> </ul>                                                                                                |
| системы          |                                          |                                                                                                    |
| (вспомогательные | Привязка                                 | • Рабочее место.                                                                                                    |
| отчеты)          | сценариев                                | • Тип,                                                                                                    |
|                  | к ооъектам                               | • Адрес\номер и название,                                                                                                    |
|                  | on or on bi                              | • Событие, к которому привязан сценарий                                                                                                    |
|                  |                                          | управления,                                                                                                    |
|                  |                                          | • Тип подооъекта: хозорган, уровень доступа или                                                                                                    |
|                  |                                          | <ul> <li>Информация о подобъекте:</li> </ul>                                                                                                    |
|                  |                                          | <ul> <li>Для хозоргана - ФИО,</li> </ul>                                                                                                    |
|                  |                                          | <ul> <li>Для уровня доступа - название,</li> </ul>                                                                                                    |
|                  |                                          | <ul> <li>для пароля - ФиО сотрудника и тип<br/>пароля.</li> </ul>                                                                                                    |
|                  |                                          | Цель данного отчета - получение информации о                                                                                                    |
|                  | Проверка<br>корректности                 | корректности настроек точек доступа.                                                                                                    |
|                  |                                          | Для каждой точки доступа отображается информация о проверке:                                                                                                    |
|                  | настроек дверей                          | • Режима,                                                                                                    |
|                  |                                          | • Зон доступа,                                                                                                    |
|                  |                                          | <ul> <li>Гелеиных выходов,</li> <li>Привязки к считывателям</li> </ul>                                                                                                    |
|                  |                                          | Цель данного отчета - получение полной информации о                                                                                                    |
|                  |                                          | событиях системы за указанный период.                                                                                                    |
|                  |                                          | Для каждого события отображается:                                                                                                    |
| События          |                                          | <ul> <li>Дата и время, когда произошло событие,</li> </ul>                                                                                                    |
|                  |                                          | • Название события,                                                                                                    |
|                  |                                          | <ul> <li>пазвание объекта, к которому относится событие,<br/>пибо вспомогательная информация</li> </ul>                                                                                 |
|                  |                                          | • Номер раздела или группы разделов (еспи                                                                                                    |
|                  | Прошедшие<br>события                     | произошедшее событие относилось к разделу или                                                                                                    |
|                  |                                          | группе разделов),<br>• Номер зоны доступа (для событий доступа в                                                                                                    |
|                  |                                          | случае привязки события к зоне доступа),                                                                                                    |
|                  |                                          | • Адрес объекта (если произошедшее событие                                                                                                    |
|                  |                                          | относилось к прибору, зоне, считывателю или                                                                                                    |
|                  |                                          | релеиному выходу (для двери отображается                                                                                                    |
|                  |                                          | адрес релеиного выхода, управляющего дверью в                                                                                                    |

|                                         |                      | <ul> <li>данном направлении)),</li> <li>ФИО сотрудника (если событие произошло вследствие действий, какого-либо сотрудника),</li> <li>Рабочее место, на котором произошло событие.</li> </ul>                                                                                                    |
|-----------------------------------------|----------------------|----------------------------------------------------------------------------------------------------|
|                                         |                      | P.S. Вид отображения адреса:<br>НомерСотПортаl АдресПультаl АдресПрибораl АдресОбъекта<br>(При работе приборов, подключенных к какому-либо сот-<br>порту, по протоколу «Орион» - АдресПульта равен 0;<br>Для пульта C2000 (C2000M) - АдресПрибора равен 0;<br>Для приборов - АдресОбъекта равен 0).                                                                                                    |
|                                         |                      | Цель данного отчета - получение полной информации о произошедших тревожных событиях системы за указанный период.                                                                                                    |
|                                         |                      | <ul> <li>Для каждого тревожного события отображается:</li> <li>Дата и время, когда произошло событие,</li> <li>Название события,</li> <li>Адрес зоны (если произошедшее событие относилось к прибору, зоне, считывателю или редейноми выходу)</li> </ul>                                                                                                    |
|                                         | Смена дежурства      | <ul> <li>Номер и название раздела или группы разделов<br/>(если произошедшее событие относилось к<br/>разделу или группе разделов),<br/>Номер зоны доступа и название точки доступа<br/>(если произошедшее событие относилось к точке<br/>доступа),</li> <li>ФИО оператора, в смену которого произошло<br/>событие,</li> <li>Рабочее место, на котором произошло событие,</li> <li>Список предпринятых по тревожному событию<br/>действий.</li> </ul> |
|                                         |                      | <ul> <li>Для каждого действия по тревожному событию отображается:</li> <li>Дата и время,</li> <li>Название,</li> <li>ФИО оператора.</li> </ul>                                                                                                    |
|                                         |                      | Цель данного отчета - получение полной информации о<br>перемещениях сотрудников или посетителей за<br>указанный период.                                                                                                    |
| Точки доступа и<br>маршруты<br>движения | Маршруты<br>движения | <ul> <li>В отчете отображается список сотрудников, у которых за указанный период присутствуют следующие события:</li> <li>Идентификация хозоргана,</li> <li>Доступ отклонен,</li> <li>Запрет доступа,</li> <li>Доступ предоставлен,</li> <li>Проход.</li> </ul>                                                                                                    |
|                                         |                      | <ul> <li>Для каждого сотрудника отображается:</li> <li>Фото,</li> <li>ФИО,</li> <li>Табельный номер,</li> <li>Дата рождения,</li> <li>Рабочий телефон,</li> <li>Домашний телефон,</li> <li>Адрес,</li> <li>Список событий сотрудника за указанный период.</li> </ul>                                                                                                    |
|                                         |                      | Для каждого события отображается:<br>• Дата и время, когда произошло событие.                                                                                                    |

|                                                     | <ul> <li>Название события,</li> <li>Название точки доступа,</li> <li>Название зоны доступа,</li> <li>Комментарий, который включает в себя:         <ul> <li>Номер точки доступа,</li> <li>Направление,</li> <li>Название точки доступа,</li> <li>Название считывателя.</li> </ul> </li> </ul>                                                                                                    |
|-----------------------------------------------------|----------------------------------------------------------------------------------------------------|
| Непредоставление<br>или<br>отклонение<br>доступа    | <ul> <li>Цель данного отчета - получение информации о запретах и отклонениях доступа за указанный период.</li> <li>В отчете отображается список следующих событий: <ul> <li>Доступ отклонен,</li> <li>Запрет доступа.</li> </ul> </li> <li>Для каждого события отображается: <ul> <li>Дата и время, когда произошло событие,</li> <li>Название события,</li> <li>Название точки доступа,</li> <li>Адрес и название считывателя,</li> <li>ФИО сотрудника.</li> </ul> </li> </ul>                                                                                                    |
| Точка доступа                                       | <ul> <li>Цель данного отчета - получение полной информации о событиях выбранной точки доступа за указанный период.</li> <li>В отчете отображается список следующих событий: <ul> <li>Доступ закрыт,</li> <li>Доступ открыт,</li> <li>Восстановление доступа,</li> <li>Дверь взломана,</li> <li>Дверь заблокирована,</li> <li>Восстановление целостности двери,</li> <li>Идентификация хозоргана,</li> <li>Доступ отклонен,</li> <li>Запрет доступа,</li> <li>Доступ предоставлен,</li> <li>Проход.</li> </ul> </li> <li>Для каждого события отображается: <ul> <li>Дата и время, когда произошло событие,</li> <li>Подразделение сотрудника,</li> <li>ФИО сотрудника,</li> <li>Название события,</li> </ul> </li> </ul> |
| I очка доступа<br>(с фильтром по<br>подразделениям) | Данныи отчет полностью идентичен отчету «Точка<br>доступа», за исключением того, что при генерации отчета<br>доступны фильтры по компаниям и подразделениям                                                                                                    |

Примеры сгенерированных отчетов:

Все подключения (по приборам):

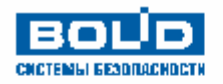

Прибор : Bil 3.1.5 (С2000-2) 2-ка средняя

| Номер шлейфа | Раздел             | Зона          | Тип зоны         |
|--------------|--------------------|---------------|------------------|
| 1            | (1) Раздел 2юл ср. | ШС 12-ки ср.  | Тревожная кнопка |
| 2            | (1) Раздел 2юи ср. | ШС 2.2-ки ср. | Охранный         |

Прибор : ВіІ.З.1.6 (С2000-2) 2-ка старая

| Номер шлейфа | Раздел             | Зона            | Тип зоны |
|--------------|--------------------|-----------------|----------|
| 1            | (2) Раздел 2ки ст. | ШС 12-ки стар.  | Охранный |
| 2            | (2) Раздел 2ки от. | ШС 2.2-ки стар. | Охранный |

### Все подключения (по разделам):

Подключения к разделу

Нацечата во 14.05.2009 9:49:13

Раздел: Віі.1 Раздел 2ни ор.

| Адрес зоны | Наименование зоны | Тип зоны         |
|------------|-------------------|------------------|
| BI.3.1.5.1 | ШС 12-ки ср.      | Тревожная кнопка |
| BI.3.1.5.2 | ШС 2.2-ки ср.     | Охранный         |

Раздел: Вії.2 Раздел 2ни от.

| Адрес зоны | Наименование зоны | Тип зоны |  |
|------------|-------------------|----------|--|
| Bi.3.1.6.1 | ШС12-ки стар.     | Охранный |  |
| Bi.3.1.6.2 | ШС 2.2-ки стар.   | Охранный |  |

Ключи:

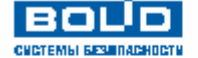

Ключи

Сфор и провано 13.05.2009 12:57:24

| Nº n∕ | таб. | фамилия  | имя    | отчество  | ключ/карта             | уровень доступа | срок действия         | тип пароля | доп пароль | блокировка | стоп лист |
|-------|------|----------|--------|-----------|------------------------|-----------------|-----------------------|------------|------------|------------|-----------|
| 1     | 6    | Ceprees  | Сергей | Сергеевич | TM 3 C00000 F5 E696601 | Упр. ядро       | 01.01.2002-31.12.2013 | простой    |            | Нет        | Нет       |
|       |      |          | -      | -         |                        | 2,4,ҚДЛ,20П,20М |                       |            |            |            |           |
| 2     | 6    | Cepree 8 | Сергей | Сергеевич | TM 1200000B7EF59901    | Максимум        | 01.01.2002-31.12.2013 | простой    |            | Нет        | Нет       |

#### Компьютеры:

| BOL                   |  |  |  |  |  |
|-----------------------|--|--|--|--|--|
| CURTEMЫ SESTIDARHORTH |  |  |  |  |  |

#### Конфигурация по компьютерам

Нацечатало 13.05.2009 13:16:29

Все компьютеры

| LIIAR      | ip adpec       | На данном компьютере<br>разрешено запускать                                                       | Компьютер получает<br>данные с | Компьютер передает данные<br>на |
|------------|----------------|---------------------------------------------------------------------------------------------------|--------------------------------|---------------------------------|
| 1. Bil     | 192.168.11.5   | АБД<br>Генератор отчетов<br>Учет РВ<br>Сервер системы<br>Мастер системы<br>Ядро опроса<br>Монитор |                                | Test-XP                         |
| 2. Test-XP | 192.168.10.168 | АБД<br>Монитор                                                                                    | Bil                            |                                 |

Права доступа (по лицам):

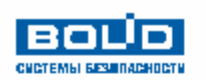

|             | фамилия<br>Сергеев<br>имя<br>Сергей<br>о <i>тче ст</i> во<br>Сергевич |      | Табел<br>Дал<br>Рабоч<br>Домашн | тьный номер<br>тарождения<br>ий телефон<br>ий телефон<br>Адрес | 6             |                       |  |
|-------------|-----------------------------------------------------------------------|------|---------------------------------|----------------------------------------------------------------|---------------|-----------------------|--|
| карта/ключ  |                                                                       |      | срок действия                   |                                                                |               |                       |  |
| Брелок Тоца | hMemory 1200000B7EF59901                                              |      | 01.01.2002 - 31.12.2013         |                                                                |               |                       |  |
| индекс      | наименование                                                          | P    | ежим                            | окно вр                                                        | емени на вход | окно времени на выход |  |
| 1           | Турникет 1                                                            | BXQ  | (/выход                         |                                                                | Boerga        | Всегда                |  |
| 2           | Турникет 2                                                            | вход | (/выход                         |                                                                | Всегда        | Всегда                |  |
| 3           | Дверь в столовую                                                      | вход | (/выход                         |                                                                | Всегда        | Всегда                |  |
| 4           | Дзерьна склад                                                         | вход | (/выход                         |                                                                | Boerga        | Всегда                |  |

Права доступа (по точкам доступа):

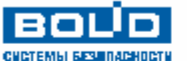

Права доступа (по точкам доступа)

Hailevaraio 13.05.2009 14:16:13

| индеко двери                          | наименование | режим рабо | ты     | зона на вход |         | зона на выход |
|---------------------------------------|--------------|------------|--------|--------------|---------|---------------|
| 1                                     | Турникет 1   | вход/выхо  | R      | Территория   |         | Внешний мир   |
| Ta6, Nº6                              | Ceprees      |            | Сергей | 0            | Ceprees | ич            |
| 1 Брелок TouchMemory 1200000В7ЕF59901 |              |            |        | 01.01.2002   | 2 - 31. | 12.2013       |

Права доступа (по уровням доступа):

### 

# Права доступа (по уровням доступа)

| Уровень доступа: 1                  |                     |                                                       |                                                               |  |  |
|-------------------------------------|---------------------|-------------------------------------------------------|---------------------------------------------------------------|--|--|
| Список дверей, через которые разр   | ешен досту          | уп:                                                   |                                                               |  |  |
| (1) Турникет 1 Режим:<br>Вход\Выход |                     | од                                                    | Окно времени на вход: Всегда<br>Окно времени на выход: Всегда |  |  |
| (3) Дверь в столовую                | Режим:<br>Вход\Выхо |                                                       | Окно времени на вход: Всегда<br>Окно времени на выход: Всегда |  |  |
| Список сотрудников:                 |                     |                                                       |                                                               |  |  |
| Сергеев Сергей Сергеевич            |                     | Подразделение: Сотрудники<br>Компания: З АО НВП Болид |                                                               |  |  |

Права доступа (по уровням доступа) с фотографиями:

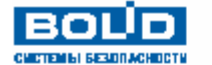

# Права доступа (по уровням доступа)

| Уровень доступа: 1   |                                |                      |            |                                                               |  |
|----------------------|--------------------------------|----------------------|------------|---------------------------------------------------------------|--|
| Список дверей, ч     | ерез которые разре             | ешен дос             | туп:       |                                                               |  |
| (1) Турникет 1       |                                | Режим:<br>Вход\Выход |            | Окно времени на вход: Всегда<br>Окно времени на выход: Всегда |  |
| (3) Дверь в столовую |                                | Режим:<br>Вход\Выход |            | Окно времени на вход: Всегда<br>Окно времени на выход: Всегда |  |
| Список сотрудни      | IKOB:                          |                      |            |                                                               |  |
|                      | Сергеев<br>Сергей<br>Сергеевич |                      | Под<br>Ком | разделение: Сотрудники<br>ипания: ЗАО НВП Болид               |  |

Права на управление (по лицам):

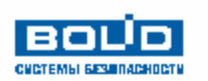

| *                                      | фамилия<br>Петров<br>имя<br>Петр<br>оличе сласо<br>Петровичч | Табельный нол<br>Дата рожден<br>Рабочий телеф<br>Домашний телеф<br>Ад | жер 2<br>ния<br>бон<br>рес                                                                     |
|----------------------------------------|--------------------------------------------------------------|-----------------------------------------------------------------------|------------------------------------------------------------------------------------------------|
|                                        | карта/ключ                                                   |                                                                       | срок действия                                                                                  |
|                                        | Пин-код ххох                                                 |                                                                       | 01.01.2002 - 31.12.2013                                                                        |
| индекс                                 | наименование группы разделов                                 | режим                                                                 | окна времени                                                                                   |
| Bil<br>1002                            | Пожарные                                                     | Разрешено:<br>Взятие<br>Снятие                                        | Окно времени на взятие: Окно для управления 2<br>Окно времени на снятие: Окно для управления 2 |
| индекс                                 | наименование раздела                                         | режим                                                                 | окна времени                                                                                   |
| Bil<br>7                               | Охран. Сигнал20П                                             | Разрешено:<br>Взятие                                                  | Окно времени на взятие: Окно для управления 1                                                  |
| Bil<br>9                               | Своб. Сигнал 20 П                                            | Разрешено:<br>Снятие                                                  | Окно времени на снятие: Окно для управления 2                                                  |
| Брелок Touch Memory 2300000 F5 E080601 |                                                              |                                                                       | 01.01.2002 - 31.12.2013                                                                        |
| индекс                                 | наименование раздела                                         | режим                                                                 | окна времени                                                                                   |
| Bil<br>1                               | Раздел 2ки ор.                                               | Разрешено:<br>Взятие<br>Снятие                                        | Окно времени на взятие: Окно для управления 1<br>Окно времени на снятие: Окно для управления 1 |

Права на управление (по разделам и группам разделов):

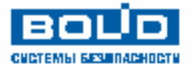

Права на управление

Harevataro 13.05.2009 14:56:13

| индеко группы разде                  | ало в  | название       |                         |                         |                    |           |  |
|--------------------------------------|--------|----------------|-------------------------|-------------------------|--------------------|-----------|--|
| Bil - (1001)                         |        | Охранные       |                         |                         |                    |           |  |
| Ta6. №7                              | Белов  |                |                         | Алексей                 |                    | Сергеевич |  |
| Пин-код:                             | XXXX   |                |                         | 01.01.2002 - 31.12.2013 |                    |           |  |
| Ta6. №7                              | Белов  | Белов          |                         |                         |                    | Сергеевич |  |
| Брелок TouchMemory: 210000104641E601 |        |                | 01.01.2002 - 31.12.2013 |                         |                    |           |  |
| Ta6. №3                              | Сидоро | B              |                         | Сидр                    |                    | Сидорович |  |
| Пин-код:                             | XXXX   |                | 01.01.2002 - 31.12.2013 |                         |                    |           |  |
|                                      |        |                |                         |                         |                    |           |  |
| индеко раздела                       |        | nastamie       |                         |                         |                    |           |  |
| Bil - (1)                            |        | Раздел 2ки ср. |                         |                         |                    |           |  |
| Ta6. №7                              | Белов  |                | Алексей Сергеевич       |                         |                    |           |  |
| Пин-код: хоосх                       |        |                |                         |                         | 01.01.2002 - 31.12 | .2013     |  |

Права на управление (по уровням доступа):

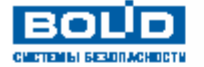

# Права на управление (по уровням доступа)

| Уровень доступа: 1                                    |             |                                                       |                                                                                                |  |  |  |  |  |
|-------------------------------------------------------|-------------|-------------------------------------------------------|------------------------------------------------------------------------------------------------|--|--|--|--|--|
| Список групп разделов, управление которыми разрешено: |             |                                                       |                                                                                                |  |  |  |  |  |
| Разрешено:<br>il (1001) Охранные Взятие<br>Снятие     |             |                                                       | Окно времени на взятие: Окно для управления 1<br>Окно времени на снятие: Окно для управления 1 |  |  |  |  |  |
| Список разделов, управление ко                        | торыми разр | ешено                                                 | :                                                                                              |  |  |  |  |  |
| Разрешено:<br>Віі (1) Раздел 2ки ср. Взятие<br>Снятие |             |                                                       | Окно времени на взятие: Окно для управления 2<br>Окно времени на снятие: Окно для управления 2 |  |  |  |  |  |
| Список сотрудников:                                   |             |                                                       |                                                                                                |  |  |  |  |  |
| Сергеев Сергей Сергеевич                              |             | Подразделение: Сотрудники<br>Компания: З АО НВП Болид |                                                                                                |  |  |  |  |  |

Права на управление (по уровням доступа) с фотографиями:

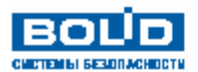

# Права на управление (по уровням доступа)

| Уровень доступа: Управл. пульт пин - всем                                                     |                                                       |                                                    |                                                                                                    |  |  |  |  |  |
|-----------------------------------------------------------------------------------------------|-------------------------------------------------------|----------------------------------------------------|----------------------------------------------------------------------------------------------------|--|--|--|--|--|
| Список групп раздел                                                                           | Список групп разделов, управление которыми разрешено: |                                                    |                                                                                                    |  |  |  |  |  |
| Bil (1001) Охранные                                                                           | Разре<br>Взяти<br>Сняти                               | ешено:<br>Ie<br>1e                                 | Окно времени на взятие: Окно для управления 1<br>Окно времени на снятие: Окно для управления 1                                                                                                    |  |  |  |  |  |
| Список разделов, уп                                                                           | равление которым                                      | и разрешено                                        | :                                                                                                    |  |  |  |  |  |
| Разрешено:<br>Взятие<br>Снатие<br>Вкл. автоматики<br>Выкл. автоматики<br>Пуск<br>Отмена пуска |                                                       | ешено:<br>le<br>втоматики<br>автоматики<br>напуска | Окно времени на взятие: Всегда<br>Окно времени на снятие: Всегда<br>Окно времени на вкл. авт.: Всегда<br>Окно времени на выкл. авт.: Всегда<br>Окно времени на пуск: Всегда<br>Окно времени на отмену пуска: Всегда |  |  |  |  |  |
| Список сотрудников                                                                            | 3:                                                    |                                                    |                                                                                                    |  |  |  |  |  |
| Cer<br>Cer<br>Cer                                                                             | ргеев<br>ргей<br>ргеевич                              |                                                    | Подразделение: Сотрудники<br>Компания: З АО НВП Болид                                                                                                    |  |  |  |  |  |

### Рабочие места:

# войр

### Конфигурация рабочего места

Bil:192.168.11.5 СИСТЕМЫ БІЗУ ПАСНОСТИ раздел план 1-й стенд Охран, Сигнал20П 1-й стенд Пожар. Сигнал20 П 1-й стенд Своб. Сигнал20П 2-й стенд Основной насос 2-й стенд Резервный насос 2-й стенд Электрозадвижка Раздел Потока 2-й стенд 2-й стенд КЦ Потока Adem Раздел Adem Техн Adem Раздел Adem Пож

Сотрудники:

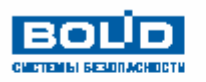

Сотрудники

Сфор и провато 13.05.2009 15:44:24

Нацечатало 13.05.2009 15:40:23

| N≗n | ν'n | таб. | фамилия  | имя     | отчество   | должность | подразделение | компания      | дата рождения | адрес                                   | тел. рабочий | тел.дом   |
|-----|-----|------|----------|---------|------------|-----------|---------------|---------------|---------------|-----------------------------------------|--------------|-----------|
| 1   |     | 5    | Николаев | Николай | Николаевич | Сотрудник | Сотрудники    | ЗАО НВП Болид | 01.01.1970    | г. Ленинград, ул.<br>Ленина, д.1, кв. 1 | 567          | 111-22-33 |

Привязка групп разделов и разделов к считывателям:

| BOU            |         |
|----------------|---------|
| системы вазыли | асности |

#### Права на управление

Harevararo 13.05.2009 15:55:22

| индекс раздела | Hassanie               |
|----------------|------------------------|
| Bil (22)       | Раздел АСПТ            |
| Bi.3.1.0.1     | Считыватель пульта     |
| Bil.3.1.3.1    | Считыватель клавиатуры |
| Bil.3.1.23.1   | Считы в атель ПТ       |

Привязка сценариев к объектам системы:

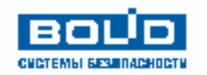

| Сценарий: Восстановление доступа |                                  |                         |                               |                |                         |  |  |  |  |  |  |
|----------------------------------|----------------------------------|-------------------------|-------------------------------|----------------|-------------------------|--|--|--|--|--|--|
| Компьютер                        | Тип объекта                      | Информация об объекте   | Событие                       | Тип подъобекта | Информация о подъобекте |  |  |  |  |  |  |
| Bil                              | Раздел                           | (Ві.8) Пожар, Сигнал20П | Взятие зоны охраны            |                |                         |  |  |  |  |  |  |
| Сценарий: Откр                   | Сценарий: Открытие своб. доступа |                         |                               |                |                         |  |  |  |  |  |  |
| Компьютер                        | Тип объекта                      | Информация об объекте   | Событие                       | Тип подъобекта | Информация о подъобекте |  |  |  |  |  |  |
| Bil                              | Раздел                           | (Ві.8) Пожар. Сигнал20П | Тревога пожарного ШС          |                |                         |  |  |  |  |  |  |
| Bil                              | Раздел                           | (Ві.8) Пожар. Сигнал20П | Внимание! Опасность<br>пожара |                |                         |  |  |  |  |  |  |

### Проверка корректности настроек дверей:

 Проверка корректности настроек точек доступа

Нацечатало 13.05.2009 16:20:38

| Дверь: Bil.1 Турникет 1                                                                                                    |
|----------------------------------------------------------------------------------------------------|
| Проверка режима точки доступа:<br>Тип - Турникет<br>Режим - Вход\Выход<br>КОРРЕКТНО                                                                                                    |
| Проверка зон доступа точки доступа:<br>КОРРЕКТНО                                                                                                    |
| Проверка релейных выходов точки доступа:<br>КОРРЕКТНО                                                                                                    |
| Проверка привязки точки достуга к очитывателям:<br>На вход - Считыватель 12-ки средней<br>На выход - Считыватель 22-ки средней<br>Точка достуга в режиме "Вход\Выхо <i>д д</i> олжна быть привязана только к двум считывателям в соответствующих направлениях!<br>КОРРЕКТНО |
| ИТОГ - КОРРЕКТНО                                                                                                    |

### Прошедшие события:

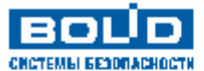

Прошедшие события

Нацечатато 13.05.2009 16:25:43

c 01.05.2009 16:25:39 no 13.05.2009 16:25:39

| дата/время          | событие                           | описание                | раздел | зона доступа | адрес    | фамилия | имя  | отчество | PM  |
|---------------------|-----------------------------------|-------------------------|--------|--------------|----------|---------|------|----------|-----|
| 04.05.2009 11:35:40 | Дверь заблокирована               | 7: вход Дверь в 1-й зал |        | 4            | 4.0.6.1  |         |      |          | Bil |
| 04.05.2009 12:30:14 | Неисправность телефонной<br>линии | Информ. телеф.          |        |              | 3.1.15.0 |         |      |          | Bil |
| 04.05.2009 12:30:14 | Удаленный запрос на снятие        | Входной всп. 41         | 203    |              | 4.0.7.1  | Иванов  | Иван | Иванович | Bil |
| 04.05.2009 12:30:14 | Снятие ШС                         | Входной всп. 41         | 203    |              | 4.0.7.1  | Иванов  | Иван | Иванович | Bil |

Смена дежурства:

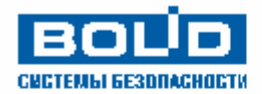

### Отчет за дежурную смену

Напечатано 13.05.2009 16:56:34

с 01.04.2009 15:49:28 по 14.05.2009 15:49:28

| дата/время          | тревога        | зона | раздел     | оператор    | ΡM   | предпринятые действия                                                                                                    |
|---------------------|----------------|------|------------|-------------|------|----------------------------------------------------------------------------------------------------|
| 08.05.2009 9:19:04  | Дверь взломана |      | 7 7: в ход | Иванов И.И. | .Bil |                                                                                                    |
| 13.05.2009 16:55:17 | Дверь взломана |      | 11:вход    | Иванов И.И. | .Bil | 13.05.2009 16:55:23 Вызов ГЗ - Иванов И. И.<br>13.05.2009 16:55:26 Вызов НМ - Иванов И. И.<br>13.05.2009 16:55:29 Отбой - Иванов И. И.<br>13.05.2009 16:56:00 Ошибка хозоргана (006) - Иванов И. И.<br>13.05.2009 16:56:20 Проведен инструктаж - Иванов И. И. |

Маршруты движения:

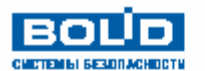

#### Маршрут ХО или/и посетителей

Нацечатано 13.05.2009 17 :19:15

За период с 05.05.2009 15:49:43 по 14.05.2009 15:49:43

|                     | ф <i>амилия</i><br>Белов<br><i>имя</i><br>Алексей<br>о <i>тч</i> ество<br>Сергеевич | Табельный і<br>Дата рожі<br>Рабочий тел<br>Домашний тел | номер 7<br>дения<br>пефон 777-40-20<br>чефон<br>Адрес |                                |
|---------------------|-------------------------------------------------------------------------------------|---------------------------------------------------------|-------------------------------------------------------|--------------------------------|
| дата/вре <i>мя</i>  | соб <i>ыти</i> е                                                                    | deepo                                                   | зона доступа                                          | по яснение                     |
| 13.05.2009 17:15:55 | Доступ предоставлен                                                                 | Турникет 1                                              | Территория                                            | 1:вход Турникет 1, Считывател  |
| 13.05.2009 17:15:56 | Проход                                                                              | Турникет 1                                              | Территория                                            | 1:вход Турникет 1, Считывател  |
| 13.05.2009 17:15:59 | Доступ предоставлен                                                                 | Турникет 2                                              | Территория                                            | 2: вход Турникет 2, Считывател |
| 13.05.2009 17:16:00 | Проход                                                                              | Турникет 2                                              | Территория                                            | 2:вход Турникет 2, Считывател  |
| 13.05.2009 17:16:12 | Доступ предоставлен                                                                 | Турникет 2                                              | Внешний мир                                           | 2: выход Турникет 2, Считывате |
| 13.05.2009 17:16:20 | Проход                                                                              | Турникет 2                                              | Внешний мир                                           | 2: выход Турникет 2, Считывате |
| 13.05.2009 17:16:25 | Доступ предоставлен                                                                 | Турникет 1                                              | Внешний мир                                           | 1: выход Турникет 1, Считывате |
| 13.05.2009 17:16:35 | Проход                                                                              | Турникет 1                                              | Внешний мир                                           | 1: выход Турникет 1, Считывате |

Непредоставление или отклонение доступа:

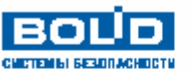

#### Непредоставление или отклонение доступа

За тертод с 12.05.2009 16:43:57 то 14.05.2009 16:43:57

| дата/время          | причина         | дверь      | считыватель                               | хозорган   |
|---------------------|-----------------|------------|-------------------------------------------|------------|
| 13.05.2009 17:17:04 | Доступ отклонен | Турникет 1 | Bil.3.1.5.1 Считыватель 1 2-ки<br>средней | Белов А.С. |
| 13.05.2009 17:17:12 | Доступ отклонен | Турникет 1 | Bil.3.1.5.1 Считыватель 1 2-ки<br>средней | Белов А.С. |

Точка доступа:

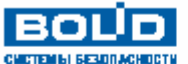

#### Точка доступа

Нацечатано 13.05.2009 17.20:50

Нацечатано 13.05.2009 17.20:34

| Turning a second | klođ |
|------------------|------|
| Түрникет 1       | -N≌1 |

| дата/вре <i>мя</i>  | позразделение должность |           | ФИО        | соб <i>ыти</i> е    | направление |
|---------------------|-------------------------|-----------|------------|---------------------|-------------|
| 13.05.2009 17:15:56 | Начальство              | Сотрудник | Белов А.С. | Проход              | Вход        |
| 13.05.2009 17:16:25 | Начальство              | Сотрудник | Белов А.С. | Доступ предоставлен | Выход       |
| 13.05.2009 17:16:35 | Начальство              | Сотрудник | Белов А.С. | Проход              | Выход       |

Точка доступа (с фильтром по подразделениям):

### 

#### Точка доступа (с фильтром по подразделениям)

Нанечатано 13.05.2009 17:20:50

Турникет 1 №1

| <i>дата/время</i>   | позразделение должность |           | ФИО        | соб <i>ыти</i> е    | направление |
|---------------------|-------------------------|-----------|------------|---------------------|-------------|
| 13.05.2009 17:15:56 | Начальство              | Сотрудник | Белов А.С. | Проход              | Вход        |
| 13.05.2009 17:16:25 | Начальство              | Сотрудник | Белов А.С. | Доступ предоставлен | Выход       |
| 13.05.2009 17:16:35 | Начальство              | Сотрудник | Белов А.С. | Проход              | Выход       |

### 10.2.1 Пример генерации отчета «Сотрудники».

В связи с тем, что состав списка отчетов, а также структура самих отчетов может изменяться в соответствии с пожеланиями пользователей, в настоящем руководстве не будет приведено описание генерации всех типов отчетов.

Однако все отчеты имеют интуитивно понятную структуру, и наложение фильтров для генерации отчетов не представляет собой никакого труда. Приведем примеры фильтров для отчетов:

• Компьютеры:

| <u>í</u>                                                                                                    |                    |          |
|----------------------------------------------------------------------------------------------------|--------------------|----------|
| Все компьютеры<br>Все компьютеры<br>Bil:192.168.11.5<br>Test-XP:192.168.10.168<br>Права на управление (по разделам и г                                                                                                    | руппам разделов):  |          |
| <ul> <li>Все группы разделов</li> <li>Ві (1001) Охранные</li> <li>Ві (1002) Пожарные</li> <li>Ві (1003) Аdem</li> <li>Ві (1100) ВСЕ</li> <li>Все разделы</li> </ul>                                                               |                    |          |
| Прошедшие события:                                                                                                    |                    |          |
| ۵í                                                                                                    |                    |          |
| C<br>01.05.2009 V 16:25:39 +                                                                                                    | По<br>13.05.2009 💌 | 16:25:39 |
| <ul> <li>По событиям</li> <li>Аварийное повышение уровн</li> <li>Аварийное понижение уровн</li> <li>Аварийный ПУСК</li> <li>Авария ДПЛС</li> <li>Авария сети</li> <li>Автоматика включена</li> <li>Автоматика включена</li> </ul> | ня<br>Iя           |          |

В текущей главе мы рассмотрим для примера генерацию отчета «Сотрудники», который имеет единственно сложный для понимания фильтр. Такой же фильтр используется и для некоторых других отчетов.

Для генерации отчета «Сотрудники» необходимо: • Выбрать в списке отчетов отчет «Сотрудни

.

•

| выорать в списке отчетов отчет «сотрудники».                |
|-------------------------------------------------------------|
| 🖃 🖓 Каталог шаблонов отчетов                                |
| 🚊 🧰 Конфигурация системы                                    |
| — 📄 Все подключения (по приборам)                           |
| — 📄 Все подключения (по разделам)                           |
| — 🗎 Ключи                                                   |
| — 📄 Компьютеры                                              |
| — 📄 Права доступа (по лицам)                                |
| — 📄 Права доступа (по точкам доступа)                       |
| — 📄 Права доступа (по уровням доступа)                      |
| — 📄 Права доступа (по уровням доступа) с фотографиями       |
| — 📄 Права на управление (по лицам)                          |
| — 📄 Права на управление (по разделам и группам разделов)    |
| — 📄 Права на управление (по уровням доступа)                |
| — 📄 Права на управление (по уровням доступа) с фотографиями |
| — 📄 Рабочие места                                           |
| 🔤 Сотрудники                                                |
| 🔄 🧰 Koнфигурация системы (вспомогательные отчеты)           |
| 🗄 🧰 События                                                 |
| 🗄 🛅 Точки доступа и маршруты движения                       |

• Запустить генерацию отчета, используя один из следующих способов:

- Произвести двойной клик на названии отчета в списке отчетов левой кнопкой мыши.
- Нажать на области списка отчетов правой кнопкой мыши и, в появившемся контекстном меню, выбрать пункт «Просмотр».

|                     | • |
|---------------------|---|
| 🗸 Каталог отчетов   |   |
| Панель инструментов | ۲ |
| Просмотр            |   |
| 🛃 Печать            |   |
| 🗋 Новый отчет       |   |
| 鯹 Редактирование    |   |
| 🗙 Удалить           | _ |
| 🥘 Новая папка       |   |
| 道 Переименовать     |   |
| 🐚 Удалить           |   |
| 急 Подключить        |   |

• Нажать на кнопку 🚨 на панели формирования отчетов.

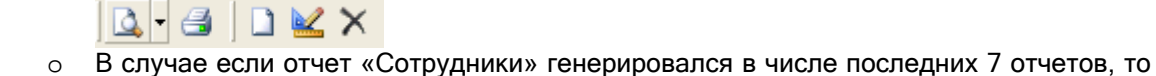

нажать на кнопку 📕 на панели формирования отчетов и, в появившемся списке, выбрать пункт «Сотрудники».

| 4   | •                                                       |    |
|-----|---------------------------------------------------------|----|
|     | 1. Сотрудники                                           |    |
|     | 2. Прошедшие события                                    |    |
|     | 3. Права на управление (по разделам и группам разделов) |    |
|     | 4. Компьютеры                                           |    |
|     | 5. Ключи                                                |    |
|     | 6. Все подключения (по приборам)                        |    |
|     | 7. Все подключения (по разделам)                        |    |
| ази | вшемся окне «Параметры» выбрать требуемые пар           | ); |

• В отобразившемся окне «Параметры» выбрать требуемые параметры (фильтры) отчета и нажать кнопку формировать для формирования отчета:

| 🛍 Параметры                                                                                                    |   |                   |           |
|----------------------------------------------------------------------------------------------------|---|-------------------|-----------|
| Организация                                                                                                    |   | Подразделение     |           |
| Все организации                                                                                                    | • | Все подразделения | •         |
| Табельный номер Фамилия/наименование                                                                                                    |   | 🔎 Искать          | 🗙 Стереть |
| Все<br>Белов Алексей Сергеевич №7<br>Иванов Иван Иванович №1<br>Николаев Николай Николаевич №5<br>Петров Петр Петрович №2<br>Сергеев Сергей Сергеевич №6<br>Сидоров Сидр Сидорович №3<br>Трифонов Трифон Трифонович №4 |   |                   |           |
| Профили                                                                                                    |   |                   |           |
|                                                                                                    |   | Формировать       | Отменить  |

Сформированный отчет будет отображен в соответствующей области Генератора отчетов.

Далее в текущей главе будут рассмотрены возможные действия в окне «Параметры» (то есть в окне наложения фильтров на генерируемый отчет).

В данном окне можно наложить следующие фильтры:

По компании: Организация

| Все организации | • |
|-----------------|---|
|                 |   |

Если выбрать пункт «Все организации», то фильтр не используется. Если выбрать одну из компаний, то из списка сотрудников для генерации отчета будут удалены все сотрудники компаний, отличных от выбранной компании.

Данный фильтр применяется сразу после изменения выбранной компании в выпадающем списке!

По подразделению:

0

| 1 | подраздологите    |   |   |
|---|-------------------|---|---|
|   | Все подразделения | • | I |

Если выбрать пункт «Все подразделения», то фильтр не используется. Если выбрать одно из подразделений, то из списка сотрудников для генерации отчета будут удалены все сотрудники подразделений, отличных от выбранного подразделения.

Данный фильтр применяется сразу после изменения выбранного подразделения в выпадающем списке!

• По табельному номеру:

Табельный номер

Если в поле «Табельный номер» ничего не вводить, то фильтр не используется. Если в поле «Табельный номер» ввести цифры табельного номера, то в списке сотрудников для генерации отчета будут оставлены только те сотрудники, табельный номер которых начинается с введенных в поле «Табельный номер» цифр.

🔎 Искать

(либо после

Данный фильтр применяется только после нажатия на кнопку изменения фильтра по компании или по подразделению)!

По фамилии:

| Фамилия/наименование |  |
|----------------------|--|
|                      |  |

Если в поле «Фамилия» ничего не вводить, то фильтр не используется. Если в поле «Фамилия» ввести буквы фамилии, то в списке сотрудников для генерации отчета будут оставлены только те сотрудники, фамилия которых начинается с введенных в поле «Фамилия» букв.

Данный фильтр применяется только после нажатия на кнопку изменения фильтра по компании или по подразделению)!

Все указанные фильтры суммируются.

Приведем пример, в котором в списке сотрудников отображаются сотрудники компании «ЗАО НВП Болид» подразделения «Сотрудники», фамилия которых начинается с буквы «С»:

| 🛍 Параметры                          |                      |
|--------------------------------------|----------------------|
| Организация                          | Подразделение        |
| ЗАО НВП Болид                        | 🔹 Сотрудники 💽       |
| Табельный номер Фамилия/наименование |                      |
| C                                    | 🔎 Искать 🗙 Стереть   |
| Bce                                  |                      |
| Сергеев Сергей Сергеевич №6          |                      |
|                                      |                      |
| Профили                              |                      |
|                                      |                      |
|                                      |                      |
| <u>l</u>                             | Формировать Отменить |
|                                      |                      |

Можно выбрать одного конкретного сотрудника и нажать кнопку Формировать. В этом случае в отчете будет отображена информация только по выбранному сотруднику.

Можно выбрать пункт «Все» и нажать кнопку Формировать. В этом случае в отчете будет отображена информация по всем сотрудникам, отображенным в списке сотрудников. (В вышеприведенном примере в отчете будет отображена информация о двух сотрудниках «Сергеев С.С.» и «Сидоров С.С.».)

Также в окне «Параметры» можно использовать профили.

Профиль - сохраненная комбинация фильтров отчета.

Для работы с профилями используются следующие кнопки:

| Создание нового профиля.                                                       |
|--------------------------------------------------------------------------------|
| Имя профиля задается в отображаемом после нажатия на кнопку 🗋 диалоговом окне: |
|                                                                                |

|   | Новый профиль                                                                              |
|---|--------------------------------------------------------------------------------------------|
|   | Имя профиля                                                                                |
|   | Профиль "С"                                                                                |
|   |                                                                                            |
|   | Создать Отменить                                                                           |
|   | Для создаваемого профиля запоминаются выставленные в текущий момент фильтры для<br>отчета. |
|   | Сохранение выбранного профиля.                                                             |
|   | Для выбранного профиля запоминаются выставленные в текущий момент фильтры для отчета.      |
| × | Удаление выбранного профиля.                                                               |

При выборе в списке профилей какого-либо профиля в окне «Параметры» выставляются и применяются запомненные в профиле фильтры. И, соответственно, в списке сотрудников будут отображены только те сотрудники, которые подходят под выставленные фильтры.

Например:

| 📶 Параметры                                                     |                           |   |               |          |           |
|-----------------------------------------------------------------|---------------------------|---|---------------|----------|-----------|
| Организация                                                     |                           |   | Подразделение |          |           |
| Все организации                                                 |                           | • | Сотрудники    |          | •         |
| Табельный номер                                                 | Фамилия/наименование<br>С |   |               | 🔎 Искать | 🗙 Стереть |
| Все<br>Сергеев Сергей Сергеевич №6<br>Сидоров Сидр Сидорович №3 |                           |   |               |          |           |
| Профили<br>Профиль "Б"<br>Профиль "С"                           |                           |   |               |          |           |
|                                                                 |                           |   | Формиро       | овать    | Отменить  |

или

| 🛍 Параметры                           |                     |   |               |         |   |           |
|---------------------------------------|---------------------|---|---------------|---------|---|-----------|
| Организация                           |                     |   | Подразделение |         |   |           |
| Все организации                       |                     | • | Сотрудники    |         |   | •         |
| Табельный номер Ф                     | амилия/наименование |   |               | 🔎 Искат | ь | 🗙 Стереть |
| Все<br>Белов Алексей Сергеевич №7     |                     |   |               |         |   |           |
| Профили<br>Профиль "Б"<br>Профиль "С" |                     |   |               |         |   |           |
|                                       |                     |   | Формиро       | вать    |   | Отменить  |

### 10.3 Создание и редактирование отчетов.

Описание редактора отчетов приведено в документе «Fast Report. Руководство пользователя», который находится в папке с установленным АРМ «Орион Про» в подпапке «DOC».

Описание структуры Базы данных АРМ «Орион Про» приведено в документе «Структура БД», который также находится в папке с установленным АРМ «Орион Про» в подпапке «DOC».

А в текущем руководстве будут приведены только сведения о компонентах, не поставляемых в стандартном пакете Fast Report, а добавленные программистами ЗАО НВП «Болид» для работы с Базой данных АРМ «Орион Про».

1. Компоненты доступа к данным.

Скрыты все компоненты доступа к данным: TfrxADOTable, TfrxADOQuery и TfrxADODataBase.

Вместо них добавлен компонент 📠 TfrxOrionQuery.

Компонент TfrxOrionQuery является наследником TfrxADOQuery и наследует все его свойства и методы.

Исключение составляет только свойство Database, которое скрыто за ненадобностью, так как компонент TfrxOrionQuery по умолчанию настроен на работу с Базой данных APM «Орион Про».

- 2. Элементы управления диалоговых форм.
  - а. Элемент управления профилями 💷 TfrxProfileControl.

| — Про | фили | 1 | <br> |  |
|-------|------|---|------|--|
|       |      | × |      |  |
|       |      |   | <br> |  |
|       |      |   |      |  |
|       |      |   |      |  |
|       |      |   |      |  |
|       |      |   |      |  |

Данный компонент предназначен для работы с профилями.

События компонента:

- OnClickLoad возникает при нажатии на профиль кнопкой мыши, или смене профиля в списке профилей,
- OnClickSave возникает при нажатии на кнопку 🛃, или после создания нового профиля.

Свойства компонента:

• Selected - имя выбранного в списке профилей профиля.

Методы компонента:

- function ReadProfileStr( ProfileName, Name: String ): String Функция читает строку для указанного профиля по имени,
- function ReadProfileDate( ProfileName, Name: String ): Date Функция читает дату для указанного профиля по имени,
- function ReadProfileTime( ProfileName, Name: String ): Time Функция читает время для указанного профиля по имени,
- function ReadProfileBool( ProfileName, Name: String ): Boolean
   Функция читает логическое значение для указанного профиля по имени,
- function ReadProfileInt( ProfileName, Name: String ): Integer
   Функция читает целое значение для указанного профиля по имени,
- procedure WriteProfileStr( ProfileName, Name, s : String ) Процедура записывает строку для указанного профиля по имени,
- procedure WriteProfileDate( ProfileName, Name: String; d : Date ) Процедура записывает дату для указанного профиля по имени,
- procedure WriteProfileTime( ProfileName, Name: String; t : Time ) Процедура записывает время для указанного профиля по имени,
- procedure WriteProfileBool( ProfileName, Name: String; b : Boolean ) Процедура записывает логическое значение для указанного профиля по имени.
- procedure WriteProfileInt( ProfileName, Name: String; i : Integer) Процедура записывает целое значение для указанного профиля по имени.

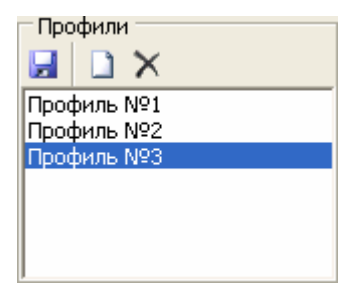

b. Элемент управления 🛅 TfrxTreeView.

Данный компонент предназначен для работы с деревом строк с флажками.

В дереве поддерживается два уровня узлов - корневые узлы и дочерние узлы.

Методы компонента:

procedure AddRoot( ID, Name : string )
 Процедура добавляет корневой узел дерева,

- procedure AddChild( ID, Name : string )
  - Процедура добавляет дочерний узел дерева,
- function GetSelected( ID : string): string Функция читает список выделенных дочерних узлов для корневого узла.
- function IsSelected( ID : string ): Boolean
  - Функция возвращает логическое значение:

True - Выделен хотя бы один из дочерних узлов для корневого узла,

- False Не выделен ни один из дочерних узлов для корневого узла,
- function IsSelectedAll( ID : string ): Boolean
  - Функция возвращает логическое значение:

True - Выделены все дочерние узлы для корневого узла,

- False Не выделен хотя бы один из дочерних узлов для корневого узла,
- procedure FreeTree
  - Процедура очищает дерево,
- procedure FullExpand
  - Процедура раскрывает все ветки дерева,
  - procedure BeginUpdate
     Процедура начала внесения изменений в дерево без перерисовки компонента.
- procedure EndUpdate
   Процедура окончания внесения изменений в дерево с перерисовкой компонента.

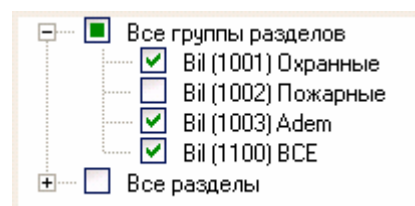

3. Вспомогательные функции.

function DecodePasswordToString( Pasword: String; Config: Integer ) : string Функция возвращает код карты/ключа.

Pasword: String - зашифрованный код пароля (поле CodeP в таблице pMark), Config: Integer - доп. данные (подставляется поле Config из таблицы pMark),